#### **Oracle Utilities Customer To Meter**

Installation Guide Release 2.8.0.0.0 **F38725-01** 

April 2021

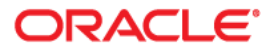

Oracle Utilities Customer To Meter Installation Guide, Release 2.8.0.0.0

Copyright © 2017, 2021 Oracle and/or its affiliates. All rights reserved.

This software and related documentation are provided under a license agreement containing restrictions on use and disclosure and are protected by intellectual property laws. Except as expressly permitted in your license agreement or allowed by law, you may not use, copy, reproduce, translate, broadcast, modify, license, transmit, distribute, exhibit, perform, publish, or display any part, in any form, or by any means. Reverse engineering, disassembly, or decompilation of this software, unless required by law for interoperability, is prohibited.

The information contained herein is subject to change without notice and is not warranted to be error-free. If you find any errors, please report them to us in writing.

If this is software or related documentation that is delivered to the U.S. Government or anyone licensing it on behalf of the U.S. Government, then the following notice is applicable:

U.S. GOVERNMENT END USERS: Oracle programs (including any operating system, integrated software, any programs embedded, installed or activated on delivered hardware, and modifications of such programs) and Oracle computer documentation or other Oracle data delivered to or accessed by U.S. Government end users are "commercial computer software" or "commercial computer software documentation" pursuant to the applicable Federal Acquisition Regulation and agency-specific supplemental regulations. As such, the use, reproduction, duplication, release, display, disclosure, modification, preparation of derivative works, and/or adaptation of i) Oracle programs (including any operating system, integrated software, any programs embedded, installed or activated on delivered hardware, and modifications of such programs), ii) Oracle computer documentation and/or iii) other Oracle data, is subject to the rights and limitations specified in the license contained in the applicable contract. The terms governing the U.S. Government's use of Oracle cloud services are defined by the applicable contract for such services. No other rights are granted to the U.S. Government.

This software or hardware is developed for general use in a variety of information management applications. It is not developed or intended for use in any inherently dangerous applications, including applications that may create a risk of personal injury. If you use this software or hardware in dangerous applications, then you shall be responsible to take all appropriate fail-safe, backup, redundancy, and other measures to ensure its safe use. Oracle Corporation and its affiliates disclaim any liability for any damages caused by use of this software or hardware in dangerous applications.

Oracle and Java are registered trademarks of Oracle and/or its affiliates. Other names may be trademarks of their respective owners.

Intel and Intel Inside are trademarks or registered trademarks of Intel Corporation. All SPARC trademarks are used under license and are trademarks or registered trademarks of SPARC International, Inc. AMD, Epyc, and the AMD logo are trademarks or registered trademarks of Advanced Micro Devices. UNIX is a registered trademark of The Open Group.

This software or hardware and documentation may provide access to or information about content, products, and services from third parties. Oracle Corporation and its affiliates are not responsible for and expressly disclaim all warranties of any kind with respect to third-party content, products, and services unless otherwise set forth in an applicable agreement between you and Oracle. Oracle Corporation and its affiliates will not be responsible for any loss, costs, or damages incurred due to your access to or use of third-party content, products, or services, except as set forth in an applicable agreement between you and Oracle.

# Contents

| Preface                                                                       | i     |
|-------------------------------------------------------------------------------|-------|
| Related Documents                                                             | i-ii  |
| Updates to Documentation                                                      | i-ii  |
| Conventions                                                                   | i-ii  |
| Acronyms                                                                      | i-iii |
| Additional Resources                                                          | i-111 |
| Chapter 1                                                                     |       |
| Overview                                                                      | 1-1   |
| Chapter 2                                                                     |       |
| Application Architecture Overview                                             |       |
| Tier 1: Desktop/Client. or Presentation Tier                                  |       |
| Tier 2: Web Application / Business Application Server, or Business Logic Tier |       |
| Tier 3: Database, or Persistence Tier                                         |       |
| Chantar 2                                                                     |       |
|                                                                               |       |
| Supported Platforms and Hardware Requirements                                 |       |
| Software and Hardware Considerations                                          |       |
| Requirements by Lier                                                          |       |
| The 1, Desktop: Software and Hardware Requirements                            |       |
| Tier 2, Web/Business Application Server: Software and Hardware Requirements   |       |
| Lier 5, Database Server: Software and Hardware Requirements                   |       |
| Supported Platforms                                                           |       |
| Application Servers Mamory Despiramente                                       |       |
| Application Server Memory Requirements                                        |       |
| Support for Software Patches and Opgrades                                     |       |
| Chapter 4                                                                     |       |
| Planning the Installation                                                     | 4-1   |
| Installation and Configuration Overview                                       | 4-2   |
| Before You Install                                                            | 4-3   |
| WebLogic Native Installation                                                  | 4-3   |
| Application Server Clustering                                                 | 4-3   |
| Directory Names                                                               | 4-3   |
| Installation Checklist                                                        | 4-3   |
| Installation Menu Functionality Overview                                      | 4-4   |
| Installation Menu Functionality Details                                       | 4-5   |
| Installation and Configuration Worksheets                                     | 4-5   |
| Menu Block 1: Environment ID, Roles, Third Party Software Configuration       | 4-6   |
| Menu Block 2: Keystore Options                                                |       |
| Menu Block 50: Environment Installation Options                               |       |
| Menu Block 1: Environment Description                                         |       |
| Menu Block 2: [WebLogic] Business Application Server Configuration            | 4-7   |

| Menu Block 3: [WebLogic] Web Application Server Configuration   | 4-7  |
|-----------------------------------------------------------------|------|
| Menu Block 4 - Database Configuration                           | 4-8  |
| Menu Block 5 - General Configuration Options                    | 4-9  |
| Menu Block 6 - OUAF TrustStore Options                          | 4-9  |
| Menu Block 8 - OSB Configuration.                               | 4-10 |
| Menu Block 9 - SOA Configuration                                | 4-10 |
| Menu Block 10 - SOA Configuration Plan (MDM)                    | 4-11 |
| Menu Block 11 - Configuration for DataRaker Integration         | 4-11 |
| Menu Block 16 - SOA Configuration Plan (LG)                     | 4-12 |
| Menu Block 17 - SOA Configuration Plan (NES)                    | 4-13 |
| Menu Block 18 - SOA Configuration Plan (Sensus)                 | 4-13 |
| Menu Block 19 - SOA Configuration Plan (SSN)                    | 4-14 |
| Menu Block 20 - SSN JMS Source Destination Bridge Configuration | 4-15 |
| Menu Block 21 - DG Reference Implementation SOA Configuration   | 4-15 |
| Menu Block 22 - SOA Configuration Plan (Itron Openway)          | 4-16 |
| Advanced Menu Options                                           | 4-17 |
|                                                                 |      |

| Installing Application Server Prerequisite Software                                   | 5-1  |
|---------------------------------------------------------------------------------------|------|
| AIX Application Server                                                                | 5-2  |
| Supported Application Servers                                                         | 5-2  |
| Web/Application Server Tier                                                           | 5-2  |
| Oracle Linux 8.x and Red Hat Linux 8.x Application Server                             | 5-4  |
| Supported Application Servers                                                         | 5-4  |
| Web/Application Server Tier                                                           |      |
| Solaris 11.4+ (64-bit) Application Server                                             |      |
| Supported Application Servers                                                         |      |
| Web/Application Server Tier                                                           | 5-7  |
| Windows 2012 Application Server                                                       | 5-9  |
| Supported Application Servers                                                         | 5-9  |
| Web/Application Server Tier                                                           |      |
| Additional Prerequisite Software Information                                          | 5-11 |
| Setting Up and Using the Additional JAR Directory                                     | 5-11 |
| Special Note to Upgrade from a WebLogic 12.1.3.x Environment                          | 5-11 |
| Chapter 6                                                                             |      |
| Installing the Application Server Component of Oracle Utilities Application Framework |      |
| Installation Overview                                                                 |      |

| Installation Overview                                  |  |
|--------------------------------------------------------|--|
| Pre-Installation Tasks                                 |  |
| Hardware and Software Version Prerequisites            |  |
| Database Installation                                  |  |
| Installation Prerequisites                             |  |
| System Architecture Overview                           |  |
| Copying and Decompressing Install Media                |  |
| Set Permissions for the cistab File in UNIX            |  |
| Installing Oracle Utilities Application Framework      |  |
| Installation Process (Brief Description)               |  |
| Installation Process (Detailed Description)            |  |
| Detailed Description for Configuring the OUAF Keystore |  |
| Installing Hibernate 4.1.0                             |  |
|                                                        |  |

#### Chapter 7

| Installing Oracle Utilities Customer To Meter                                          |  |
|----------------------------------------------------------------------------------------|--|
| Prerequisites                                                                          |  |
| Installing Customer To Meter Components                                                |  |
| Installing Oracle Utilities Application Framework V4.4.0.3.0 Prerequisite Single Fixes |  |
| Installing Oracle Utilities Customer Care and Billing V2.8.0.0.0                       |  |
| Installing Oracle Utilities Customer Care and Billing V2.8.0.0.0 Post-release Patches  |  |

| Installing Oracle Utilities Meter Data Management V2.4.0.0.0                                       | 7-6             |
|----------------------------------------------------------------------------------------------------|-----------------|
| Installing Oracle Utilities Operational Device Management V2.3.0.0.0                               | 7-7             |
| Installing Oracle Utilities Customer To Meter V2.8.0.0.0                                           |                 |
| Installing Oracle Utilities Customer To Meter V2.8.0.0.0 Post-release Patches                      |                 |
| Disabling/Enabling Oracle Utilities Operational Device Management inside Oracle Utilities Customer | Го Meter 7-12   |
| Chapter 8                                                                                          |                 |
| Additional Tasks                                                                                   |                 |
| Importing Self-Signed Certificates                                                                 | 8-2             |
| Customizing Configuration Files                                                                    |                 |
| Centralized Properties Customization                                                               |                 |
| Integrating Existing Customer Modifications                                                        | 8-4             |
| Generating the Application Viewer                                                                  |                 |
| Building Javadocs Indexes                                                                          |                 |
| Configuring the Environment for Batch Processing                                                   |                 |
| Customizing the Logo                                                                               |                 |
| Deploying Inbound WebServices (IWS)                                                                |                 |
| Domain Templates                                                                                   |                 |
| Database Patching                                                                                  |                 |
| Chapter 9                                                                                          |                 |
| Ungrading Oragle Utilities Customer To Motor                                                       | 0.1             |
| Upgrading Oracle Outlines Customer 10 Meter                                                        |                 |
| Opgrade Paths                                                                                      |                 |
| Copying and Decompressing Install Media for the Oragle Utilities Customer To Mater Databas         | and Application |
| Copying and Decompressing histan Media for the Oracle Officies Customer To Meter Databas           |                 |
| Satting Dermissions for the cistab file in UNIX for the Oracle Utilities Customer To Mater As      | nolication      |
| Component                                                                                          | 9 2             |
| Upgrade Procedure                                                                                  | 0.2             |
| Upgrading the Database Component                                                                   | 0.2             |
| Upgrading the Application Component                                                                | 0.3             |
| Post Upgrade Verifications                                                                         |                 |
| Installing Service Packs and Patches                                                               |                 |
|                                                                                                    |                 |
| Appendix A                                                                                         |                 |
| Application Framework Prerequisite Patches                                                         | A-1             |
| Appendix B                                                                                         |                 |
| Oracle Utilities Customer To Meter Fixes                                                           | B-1             |
| Appendix C                                                                                         |                 |
| Post-release Patches                                                                               | C-1             |

# **Preface**

Welcome to the Oracle Utilities Customer To Meter Installation Guide.

This guide provides information about installing Oracle Utilities Customer To Meter and is intended for anyone interested in the installation process.

- Related Documents
- Updates to Documentation
- Conventions
- Acronyms
- Additional Resources

To complete the installation you should have:

- Administrative privileges on the host where you are installing the software.
- Experience installing and configuring application servers and other software.

# **Related Documents**

For more information, refer to these Oracle documents:

#### Installation Guides and Release Notes

- Oracle Utilities Customer To Meter Release Notes
- Oracle Utilities Customer To Meter Quick Install Guide
- Oracle Utilities Customer To Meter Installation Guide
- Oracle Utilities Customer To Meter Database Administrator's Guide
- Oracle Utilities Customer To Meter Database Changes Guide
- Oracle Utilities Customer To Meter Optional Products Installation Guide
- Oracle Utilities Customer To Meter Licensing Information User Manual

#### Administrative and Business User Guides

- Oracle Utilities Customer To Meter Administrative User Guide
- Oracle Utilities Customer To Meter Business User Guide

#### **Supplemental Documents**

- Oracle Utilities Customer To Meter Server Administration Guide
- Oracle Utilities Customer To Meter Security Guide

# **Updates to Documentation**

Documentation updates are posted on the Oracle Technology Network page as they become available.

## Conventions

| Convention | Meaning                                                                                                    |
|------------|----------------------------------------------------------------------------------------------------|
| boldface   | Boldface type indicates graphical user interface elements associated with an action, or terms defined in text or the glossary.         |
| italic     | Italic type indicates book titles, emphasis, or placeholder variables for<br>which you supply particular values.                       |
| monospace  | Monospace type indicates commands within a paragraph, URLs, code in examples, text that appears on the screen, or text that you enter. |

The following text conventions are used in this document:

# Acronyms

| Term | Description                            |
|------|----------------------------------------|
| C2M  | Oracle Utilities Customer To Meter     |
| OUAF | Oracle Utilities Application Framework |
| MDM  | Oracle Utilities Meter Data Management |
| BI   | Business Intelligence                  |

The following acronyms and terms are used in this document:

# **Additional Resources**

Additional and updated information about the product is available on My Oracle Support.

For more information and support, visit the Oracle Support website.

# Overview

This chapter provides a high-level overview of the Oracle Utilities Customer To Meter installation.

To install Oracle Utilities Customer To Meter:

- 1. Review the different tiers of the application architecture as described in Chapter 2: Application Architecture Overview.
- Understand the hardware requirements for installing the application and the supported platforms for the application and database servers as described in Chapter
  Supported Platforms and Hardware Requirements.

**Note:** The installation and administration of the database server tier is described in detail in the *Oracle Utilities Customer To Meter Database Administrator's Guide.* 

- 3. Install the database as described in the Oracle Utilities Customer To Meter Database Administrator's Guide.
- 4. Plan your installation as described in Chapter 4: Planning the Installation.
- 5. Install all required third-party software as described in Chapter 5: Installing Application Server Prerequisite Software. The required software is listed for each supported combination of operating system and application server.
- 6. Install the framework for the application as described in Chapter 6: Installing the Application Server Component of Oracle Utilities Application Framework.
- 7. Install Oracle Utilities Customer To Meter as described in Chapter 7: Installing Oracle Utilities Customer To Meter.
- 8. Follow the post-installation guidelines described in Chapter 8: Additional Tasks.

# **Application Architecture Overview**

This chapter provides an overview of the Oracle Utilities Application Framework application architecture.

The Oracle Utilities Application Framework application is deployed on multiple tiers.

Refer to the Oracle Utilities Customer To Meter Server Administration Guide for a more detailed description of the application architecture and individual tiers.

#### Tier 1: Desktop/Client, or Presentation Tier

This tier is implemented in a browser-based client. Users use a desktop client web browser to log in to and use the Oracle Utilities Customer To Meter application. Note also that a desktop machine running Microsoft Windows and the Oracle client is required to perform some of the Oracle Utilities Customer To Meter product installation steps.

# Tier 2: Web Application / Business Application Server, or Business Logic Tier

This tier is implemented in a web application server, business application server, or the batch server. The business application component can be installed as part of the web application server, or as a separate component. Except where explicitly noted, most of the Oracle Utilities Application Framework installation documentation assumes that the web application and business application servers reside together. The batch infrastructure will also run within this tier. You can have multiple batch server instances that serve the application.

#### Tier 3: Database, or Persistence Tier

This tier is implemented in a database server. The database server stores data maintained by the Oracle Utilities Customer To Meter application. More specifically, the database tier contains the data server files and database executables that physically store the tables, indexes, and other database objects for your system.

# Supported Platforms and Hardware Requirements

This chapter provides an overview of the tiers on which the product is implemented and shows each of the operating system/server combinations that the product is supported on. It includes:

- Software and Hardware Considerations
- Requirements by Tier
- Supported Platforms
- Application Server Memory Requirements
- Support for Software Patches and Upgrades

# **Software and Hardware Considerations**

There are many factors that can influence software and hardware decisions. For example, your system may have to satisfy specific performance, availability, or scalability requirements, or to support running in a language other than English. These business requirements, together with the chosen system architecture, should be used in initial software and hardware planning.

Some of the questions that you should answer before beginning the installation include:

- On which hardware platform and operating system will Oracle Utilities Customer To Meter be deployed?
- Which web server product will Oracle Utilities Customer To Meter deploy on?
- Which database product will Oracle Utilities Customer To Meter deploy on?
- Do you plan to deploy multiple Oracle Utilities Customer To Meter instances on the same physical server?
- How do you plan to deploy Oracle Utilities Customer To Meter?
  - Web/application/database on the same physical server?
  - Web/application on one server and database on separate server?
  - Each component on its own server?

For detailed descriptions of various deployment architecture choices that may aid in planning, please see the document *Oracle Utilities Application Framework Architecture Guidelines*, available on My Oracle Support (Article ID 807068.1).

The final hardware and software decisions must comply with the specific requirements of the Oracle Utilities Customer To Meter product, as described in the rest of this chapter.

# **Requirements by Tier**

The application is deployed on multiple Tiers:

- Tier 1, Desktop
- Tier 2, Web/Business Application Server
- Tier 3, Database Server

#### Tier 1, Desktop: Software and Hardware Requirements

| Configuration | Processor                                                      | Memory (RAM) |
|---------------|----------------------------------------------------------------|--------------|
| Minimum       | Pentium IV - 2.0 GHz                                           | 1024 MB      |
| Recommended   | Pentium IV - 3.0+ GHz<br>or any Core 2 Duo or<br>any Athlon X2 | 2048 MB      |

Minimum monitor display size: 1920 X 1080.

# Tier 2, Web/Business Application Server: Software and Hardware Requirements

Refer to Supported Platforms to determine which web application servers can be used with the operating system that will be hosting this tier.

The recommendations that follow are based on a standard installation with both the web application and business application servers on the same machine and the system running with the default values. The default values may not support a production environment. You should adjust these values according to your production needs. Refer to the *Server Administration Guide* on how to change the default values. The minimum resource requirements exclude third-party software installation requirements. Refer to the third-party vendors for specific requirements. The following sizing excludes the Oracle database server installation.

#### Tier 3, Database Server: Software and Hardware Requirements

Refer to Supported Platforms for information about the supported database servers.

# **Supported Platforms**

The installation has been tested to operate on many operating system, application server, and database server combinations. For the software requirements for each of these combinations, refer to Chapter 5: Installing Application Server Prerequisite Software.

#### **Operating Systems and Application Servers**

This section details the operating system and application server combinations on which this version of Oracle Utilities Customer To Meter is supported.

#### **Application Server Operating Systems**

- Oracle Linux 7.x for x86\_64\*
- Oracle Linux 8.x for x86\_64
- Oracle Solaris 11.4+ for SPARC (64-bit)
- IBM AIX 7.1 TL5 for POWER (64-bit)
- IBM AIX 7.2. TL3+ for POWER (64-bit)

\* For Oracle Linux 7.x, refer to the Oracle Lifetime Support Policy: Oracle and Sun System Software and Operating Systems document for the applicable end of support dates.

#### **Prerequisite Application Server Software**

- Oracle Database Client 19c
- Oracle Java SE Development Kit 1.8.0\_x (Windows, Solaris and Linux platforms only)
- IBM 64-bit SDK for AIX 8.0.0.x (IBM platforms only)

- Select jars from Hibernate ORM 4.1.0
- Oracle WebLogic Server 12c (Release 12.2.1.4) 64-bit

#### Notes

- Oracle Linux is 100% user space-compatible with Red Hat Enterprise Linux, therefore, Oracle Utilities Application Framework is also supported on Red Hat Enterprise Linux.
- Refer to the Oracle Utilities Application Framework Database Administrator's Guide for the Oracle database server requirements.

Refer to the *Certification Matrix for Oracle Utilities Products (Document ID 1454143.1)* document on My Oracle Support to determine if support for newer versions of the listed products have been added.

Please note the following:

• Version numbers marked with a "+" are the MINIMUM version supported. That version and all future 4th digit updates will be supported.

**Example**: Oracle 12.1.0.2+ means that 12.1.0.2 and any higher 12.1.0.x versions of Oracle are supported.

• An "x" indicates that any version of the digit designed by the "x" is supported.

Example: Linux 8.x indicates that any version of Linux 8 (8.0, 8.1, 8.2 etc) will be supported.

#### Windows Server

• Windows Server is **not** supported for Production environments. Wherever Windows Server is referenced within this guide, it is supported for Test or Development environments **only**.

#### WebLogic Server

- Oracle WebLogic Server (Fusion Middleware Infrastructure) and any higher versions of Oracle are supported.
- Customers must download Oracle WebLogic Server from the Oracle Software Delivery Cloud.

#### **Oracle Database Server**

Prerequisite database server software (on any vendor supported platform where x is vendor supported version):

- Oracle Database Server Enterprise Edition 19c
- Oracle Database Server Standard Edition 2 19c

#### **Oracle VM Support**

This version of Oracle Utilities Customer To Meter is supported on Oracle VM Server for x86 for supported releases of Oracle Linux and Microsoft Windows operating systems.

Refer to My Oracle Support knowledge base article 249212.1 for Oracle's support policy on VMWare.

# **Application Server Memory Requirements**

For each application server environment a minimum of 4 GB of real memory is required, plus 6 GB of swap space. The approximate disk space requirements in a standard installation are as follows (the size represents the MINIMUM required):

| Location                                                               | Size                              | Usage                                                                                                    |
|------------------------------------------------------------------------|-----------------------------------|----------------------------------------------------------------------------------------------------|
| Install Dir<br>("\$SPLEBASE")<br>Location                              | 10 GB recommended<br>5 GB minimum | This is the location where the application<br>and Framework get installed. Startup,<br>shutdown and other online log files are<br>stored here. The size and space that is used<br>should be monitored because various<br>debugging options can significantly affect<br>the size of log files.<br><b>Note:</b> This does not include the size of the |
|                                                                        |                                   | edge product.                                                                                                    |
| Log Dir<br>("\$SPLOUTPUT")<br>Location                                 | 10 GB recommended<br>2 GB minimum | This location is used for storing batch log<br>files and output from batch jobs. The size<br>of this space should be influenced by which<br>batches are run and how often, and the<br>amount of debugging information that is<br>collected.                                                                                                    |
| Location of the<br>application web<br>work files on the<br>web servers | 5 GB recommended<br>2 GB minimum  | This location is used by various web server<br>vendors to expand the application. It<br>should be considered when installing these<br>products.<br>Refer to the individual web server<br>documentation to determine the location<br>of the temporary files.                                                                                         |
| Installation<br>Temporary Area                                         | 10 GB minimum                     | The application gets installed from this location. You need enough space to uncompress the files and install the application.                                                                                                    |
| Oracle Data Area                                                       | 10 GB minimum                     | This location is where the Oracle database<br>data files are stored. The size of this space<br>should be based on the requirements of the<br>production environment. For an initial or<br>demo database install 4 GB should be<br>sufficient.                                                                                                    |

# Support for Software Patches and Upgrades

Due to the ongoing nature of software improvement, vendors will periodically issue patches and service packs for the operating systems, application servers and database servers on top of specific versions that Oracle products have already been tested against.

If it is necessary to apply an upgrade, please do so in a test environment that is running on the same platform as your production environment prior to updating the production environment itself. The exception to this is Hibernate software 4.1.0 which should not be upgraded.

Always contact Oracle Support prior to applying vendor updates that do not guarantee backward compatibility.

# Planning the Installation

This chapter provides information for planning an Oracle Utilities Customer To Meter installation, including:

- Installation and Configuration Overview
- Before You Install
- Installation Checklist
- Installation Menu Functionality Overview
- Installation and Configuration Worksheets

# Installation and Configuration Overview

The following diagram provides an overview of the steps that need to be taken to install and configure Oracle Utilities Customer To Meter:

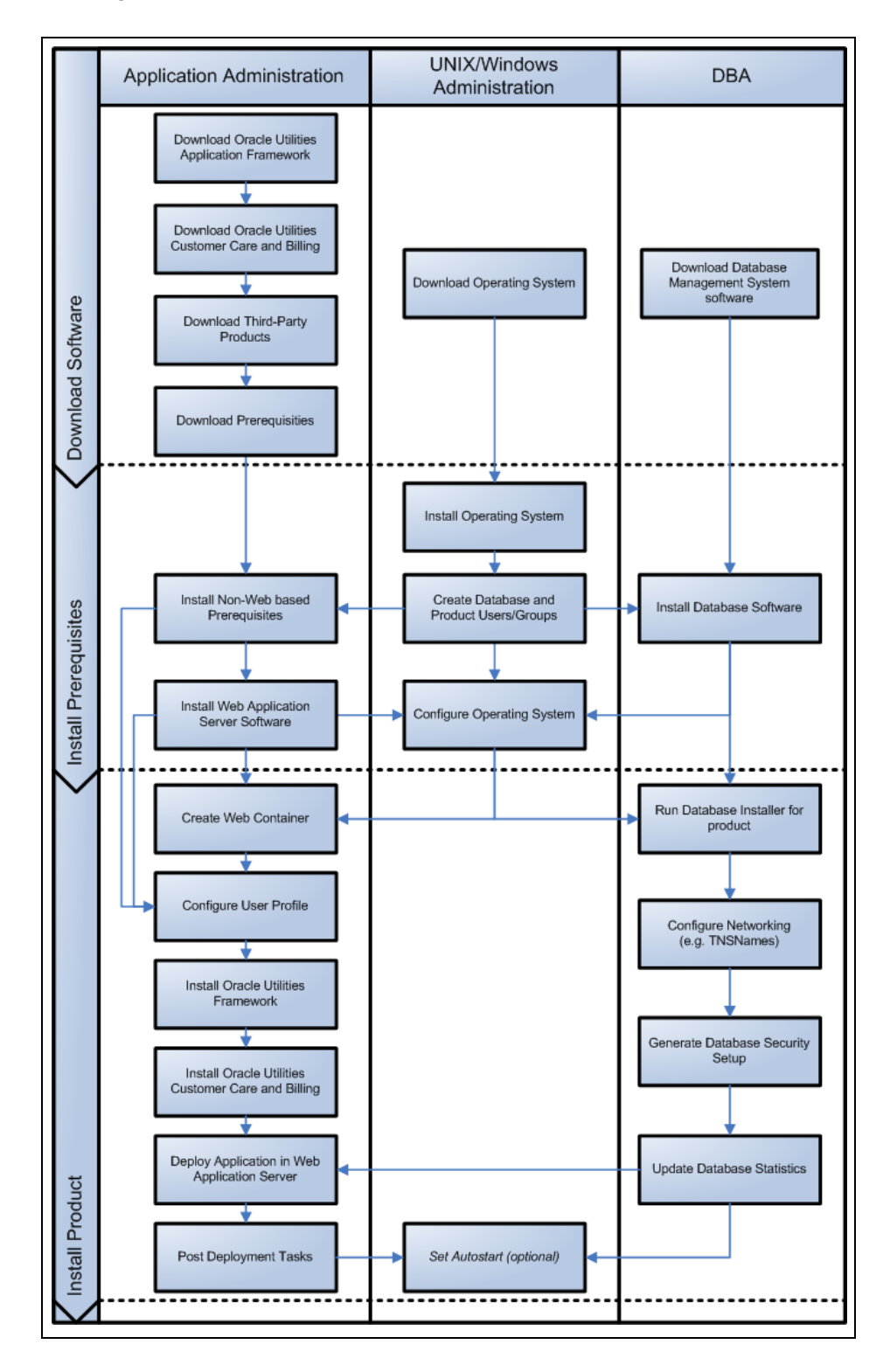

# **Before You Install**

Refer to My Oracle Support for up-to-date additional information on installing.

#### WebLogic Native Installation

With Oracle Utilities Application Framework 4.4.0.3.0, a WebLogic native installation is required. Refer to the Oracle WebLogic 12.2.1.x Configuration Guide for Oracle Utilities Framework (Doc ID 2413918.1) document on My Oracle Support for more information.

#### **Application Server Clustering**

If you are considering application server clustering, refer to the Oracle WebLogic 12.2.1.x Configuration Guide for Oracle Utilities Framework (Doc ID 2413918.1) document on My Oracle Support.

Additional information about WebLogic clustering, refer to the Fusion Middleware Using Clusters for Oracle WebLogic Server documentation.

#### **Directory Names**

Directory cannot contain whitespace characters.

## **Installation Checklist**

The following checklist will help guide you through the installation process of the application tier. The details for each step are presented in subsequent chapters.

- 1. Install the database as described in the Oracle Utilities Customer To Meter Database Administrator's Guide.
- 2. Create Group/User ID.
- 3. Install the prerequisite software (for complete details about installing and configuring the prerequisite third-party software for your specific platform, refer to Chapter 5: Installing Application Server Prerequisite Software):
  - Oracle client 19c
  - Java 8
  - Hibernate 4.1.0
- 4. Install optional software.
- 5. Install web server Oracle WebLogic 12.2.1.4.

**Note:** If you are upgrading and you are currently running Oracle Application Server please contact your Global Support Representative.

- 6. Verify that the software installed.
- 7. Set up environment variables.
- 8. Install Oracle Utilities Application Framework.

- 9. Install Oracle Utilities Application Framework prerequisite single fixes (if there are any).
- 10. Install Oracle Utilities Customer Care and Billing.
- 11. Install Oracle Utilities Customer Care and Billing prerequisite single fixes (if there are any).
- 12. Install Oracle Utilities Meter Data Management.
- 13. Install Oracle Utilities Operational Device Management.
- 14. Install Oracle Utilities Customer To Meter.
- 15. Install Oracle Utilities Customer To Meter prerequisite single fixes (if there are any).
- 16. Deploy the Oracle Utilities Customer To Meter application.
- 17. Complete the post-installation tasks.
- Complete the optional third-party product integration (such as web self service or reporting tools).

### Installation Menu Functionality Overview

The main configuration menu is structured so that related variables and/or options are grouped together and are associated by a menu item number. To access a particular group of variables and options, enter the menu item number associated with that group. Each option is displayed in turn on the screen, along with a prompt so that you can type the desired value for the option, if it is not the same as the default or current value.

When performing the initial installation you need to go through all menu options. The menu options may have a default value, a list of valid values and a validation check.

On each option prompt you can keep the current value by simply leaving the input line empty. In order to erase a variable value you need to enter one dot ("."). The leading spaces will be trimmed out on each values entered. The menu includes the following:

- Valid Values: [ALFANUM]. This indicates you will need to enter an alphanumeric value in the prompt.
- Valid Values: [NUM]. This indicates you will need to enter a numeric value in the prompt.

Please also note the following:

- When all options are set, type <P> at the main menu prompt option. This will save the option values selected throughout the configuration.
- During this processing the global variables are validated and the configuration file <SPLEBASE>/etc/ENVIRON.INI is created or updated. This file contains all the variables inputted and calculated. These are needed by the next part of the installation process.
- To exit the configuration utility without saving any of the values entered, type <X> and press 'Enter'.

#### Installation Menu Functionality Details

The Environment Installation Utility requires that Oracle Client Home is set in the path for the user performing the installation.

Prior to running the installation utility you will need to review the supported platforms document to ensure you have all of the Third Party software installed.

In this menu if the variables are set prior to execution, that value will be defaulted by the installation utility when performing the installation.

When the installation has been completed successfully, the values will be written to an ENVIRON.INI file. When splenviron.sh / cmd is executed, it will read from the ENVIRON.INI file to set the environment variables. Refer to the *Oracle Utilities Application Framework Server Administration Guide* for details about configuring these values.

Install the Oracle Client software specified in the section in prior to running any of the installation utilities.

The following prompt appears when executing the installation utility:

Enter Oracle Client Home Directory (<ENTER> quit):

**Note:** If the environmental variable ORACLE\_CLIENT\_HOME is set, the install script will validate the variable. If it passes the validation you will not be prompted for it. This is needed in order to run Perl installation utilities.

#### Encryption Methods

The Oracle Utilities Application Framework installation also uses industry standard cryptography to encrypt passwords that are prompted within the installation.

When these passwords are entered in the command line, the input values are not reflected on the screen when performing the installation.

### Installation and Configuration Worksheets

During the installation and configuration of the application you will need to provide a variety of system values. These worksheets will assist you in providing that information. They should be completed before installing the application framework, as described in the Chapter 6: Installing the Application Server Component of Oracle Utilities Application Framework.

**Note:** Some web application server information will not be available until the software installation steps have been completed as described in the Chapter 5: Installing Application Server Prerequisite Software.

Refer to the *Server Administration Guide* for additional details (default, valid values, usage, etc.), as applicable.

#### Menu Block 1: Environment ID, Roles, Third Party Software Configuration

The Environment ID, Roles, Third Party Software Configuration options include:

| Menu Option                              | Name Used in Documentation | Customer<br>Install<br>Value |
|------------------------------------------|----------------------------|------------------------------|
| Environment ID                           | ENVIRONMENT_ID             |                              |
| Server Roles                             | SERVER_ROLES               |                              |
| Oracle Client Home Directory             | ORACLE_CLIENT_HOME         |                              |
| Web Java Home Directory                  | JAVA_HOME                  |                              |
| Hibernate JAR Directory                  | HIBERNATE_JAR_DIR          |                              |
| **ONS JAR Directory                      | ONS_JAR_DIR                |                              |
| Web Application Server Home<br>Directory | WEB_SERVER_HOME            |                              |
| ***Additional JAR Directory              | WLTHINT3CLIENT_JAR_DIR     |                              |

\* Denotes optional menu items that may be required for the product installation and variables.

\*\* In order to activate the RAC FCF, the application needs the external ons.jar file, from the ORACLE\_HOME path:

\$ORACLE\_HOME/opmn/lib/ons.jar

During the installation the relevant option should be populated with the folder location of the ons.jar.

\*\*\* Refer to the for more information.

#### Menu Block 2: Keystore Options

The keystore is a set of files used for encryption, decryption and hash generation. The files reside in the following location:

<SPLEBASE>/ks/.ouaf\_keystore

<SPLEBASE>/ks/.ouaf\_storepass

In order to run the application correctly, data encryption, decryption and hash generation of data in the database and on the application server must be performed using the same keystore; otherwise, the application will fail.

**Note**: Populate the "Import Keystore Directory" option to import an existing keystore.

Keystore options include:

| Menu Option               | Name Used in Documentation | Customer<br>Install<br>Value |
|---------------------------|----------------------------|------------------------------|
| Import Keystore Directory | KS_IMPORT_KEYSTORE_FOLDER  |                              |

#### Menu Block 50: Environment Installation Options

Environment installation options include:

| Menu Option                            | Name Used in Documentation | Customer<br>Install<br>Value |
|----------------------------------------|----------------------------|------------------------------|
| Environment Mount Point                | SPLDIR                     |                              |
| Log File Mount Point                   | SPLDIROUT                  |                              |
| Environment Name                       | SPLENVIRON                 |                              |
| Installation Application Viewer Module | WEB_<br>ISAPPVIEWER        |                              |
| Install Sample CM Source Code          | CM_INSTALL_<br>SAMPLE      |                              |

#### Menu Block 1: Environment Description

The environment description menu option includes:

| Menu Option             | Name Used in<br>Documentation | Customer<br>Install Value |
|-------------------------|-------------------------------|---------------------------|
| Environment Description | DESC                          |                           |

#### Menu Block 2: [WebLogic] Business Application Server Configuration

WebLogic Business Application Server configuration options include:

| Menu Option                      | Name Used in Documentation | Customer<br>Install<br>Value |
|----------------------------------|----------------------------|------------------------------|
| Business Server Host             | BSN_WLHOST                 |                              |
| Business Server Application Name | BSN_APP                    |                              |

#### Menu Block 3: [WebLogic] Web Application Server Configuration

WebLogic Web Application Server configuration options include:

| Menu Option                  | Name Used in Documentation | Customer<br>Install<br>Value |
|------------------------------|----------------------------|------------------------------|
| Web Server Host              | WEB_WLHOST                 |                              |
| Weblogic SSL Port Number     | WEB_WLSSLPORT              |                              |
| Weblogic Console Port Number | WLS_ADMIN_PORT             |                              |

| Menu Option                                  | Name Used in Documentation | Customer<br>Install<br>Value |
|----------------------------------------------|----------------------------|------------------------------|
| Web Context Root                             | WEB_CONTEXT_<br>ROOT       |                              |
| WebLogic JNDI User ID                        | WEB_WLSYSUSER              |                              |
| WebLogic JNDI Password                       | WEB_WLSYSPASS              |                              |
| WebLogic Server Name                         | WEB_WLS_<br>SVRNAME        |                              |
| Web Server Application Name                  | WEB_APP                    |                              |
| Deploy Application Viewer Module             | WEB_DEPLOY_<br>APPVIEWER   |                              |
| Enable The Unsecured Health Check<br>Service | WEB_ENABLE_<br>HEALTHCHECK |                              |
| MDB RunAs User ID                            | WEB_IWS_MDB_<br>RUNAS_USER |                              |
| Super User Ids                               | WEB_IWS_SUPER_<br>USERS    |                              |

#### Menu Block 4 - Database Configuration

The parameters below and in the worksheet are for the database configuration. Note that if changes are made to any of the database menu option items below, thus potentially connecting to a different schema, a warning will be displayed in the screen next to the actual option that has been changed.

| Menu Option                          | Name Used in Documentation | Customer<br>Install<br>Value |
|--------------------------------------|----------------------------|------------------------------|
| Application Server Database User ID  | DBUSER                     |                              |
| Application Server Database Password | DBPASS                     |                              |
| XAI Database User ID                 | XAI_DBUSER                 |                              |
| XAI Database Password                | XAI_DBPASS                 |                              |
| Batch Database User ID               | BATCH_DBUSER               |                              |
| Batch Database Password              | BATCH_DBPASS               |                              |
| Web JDBC DataSource Name             | JDBC_NAME                  |                              |
| Database Name                        | DBNAME                     |                              |
| Database Server                      | DBSERVER                   |                              |
| Database Port                        | DBPORT                     |                              |
| ONS Server Configuration             | ONSCONFIG                  |                              |

| Menu Option                          | Name Used in Documentation | Customer<br>Install<br>Value |
|--------------------------------------|----------------------------|------------------------------|
| Database Override Connection String  | DB_OVERRIDE_<br>CONNECTION |                              |
| Character Based Database             | CHAR_BASED_DB              |                              |
| Oracle Client Character Set NLS_LANG | NLS_LANG                   |                              |

#### Menu Block 5 - General Configuration Options

The general configuration options include:

| Menu Option                         | Name Used in Documentation       | Customer<br>Install<br>Value |
|-------------------------------------|----------------------------------|------------------------------|
| Batch RMI Port                      | BATCH_RMI_PORT                   |                              |
| RMI Port number for JMX<br>Business | BSN_JMX_RMI_PORT_<br>PERFORMANCE |                              |
| RMI Port number for JMX<br>Web      | WEB_JMX_RMI_PORT_PERFORMANCE     |                              |
| JMX Enablement System User<br>ID    | BSN_JMX_SYSUSER                  |                              |
| JMX Enablement System<br>Password   | BSN_JMX_SYSPASS                  |                              |
| Coherence Cluster Name              | COHERENCE_<br>CLUSTER_NAME       |                              |
| Coherence Cluster Address           | COHERENCE_<br>CLUSTER_ADDRESS    |                              |
| Coherence Cluster Port              | COHERENCE_<br>CLUSTER_PORT       |                              |
| Coherence Cluster Mode              | COHERENCE_<br>CLUSTER_MODE       |                              |

#### Menu Block 6 - OUAF TrustStore Options

The OUAF truststore configuration is required for IWS.

| Menu Option                 | Name Used in Documentation | Customer<br>Install Value |
|-----------------------------|----------------------------|---------------------------|
| Import TrustStore Directory | TS_IMPORT_KEYSTORE_FOLDER  |                           |

## Menu Block 8 - OSB Configuration

The OSB configuration includes:

| Menu Option                           | Name Used in Documentation | Customer<br>Install Value |
|---------------------------------------|----------------------------|---------------------------|
| OSB Home                              |                            |                           |
| OSB Host Server                       | slc11cds.us.oracle.com     |                           |
| OSB Port Number                       |                            |                           |
| OSB SSL Port Number                   |                            |                           |
| OSB Managed Server Port<br>Number     |                            |                           |
| OSB Managed Server SSL Port<br>Number |                            |                           |
| JDBC URL for Database                 |                            |                           |
| OSB Service Table Schema<br>Name      |                            |                           |
| OSB Service Table Schema<br>Password  |                            |                           |
| OSB WebLogic User Name                |                            |                           |
| OSB WebLogic User Password            |                            |                           |
| Mount Point for OSB Files             | /spl/sploutput/osb         |                           |

# Menu Block 9 - SOA Configuration

The SOA configuration includes:

| Menu Option                          | Name Used in Documentation | Customer<br>Install Value |
|--------------------------------------|----------------------------|---------------------------|
| SOA Home                             |                            |                           |
| SOA Host Server                      | slc11cds.us.oracle.com     |                           |
| SOA Port Number                      |                            |                           |
| SOA SSL Port Number                  |                            |                           |
| SOA Internal URL                     |                            |                           |
| SOA External URL                     |                            |                           |
| JDBC URL for SOA Database            |                            |                           |
| SOA Service Table Schema<br>Name     |                            |                           |
| SOA Service Table Schema<br>Password |                            |                           |

| Menu Option                             | Name Used in Documentation | Customer<br>Install Value |
|-----------------------------------------|----------------------------|---------------------------|
| SOA WebLogic User Name                  |                            |                           |
| SOA WebLogic User Password              |                            |                           |
| Specify the Path for XAI/IWS<br>Service | XAIApp/xaiservert          |                           |

#### Menu Block 10 - SOA Configuration Plan (MDM)

The SOA configuration plan (MDF) includes:

| Menu Option                            | Name Used in Documentation | Customer<br>Install Value |
|----------------------------------------|----------------------------|---------------------------|
| MDM Bulk Request Callback<br>URL       |                            |                           |
| MDM Headend HTTP<br>Connection Timeout | 50000                      |                           |
| MDM Headend HTTP Read<br>Timeout       | 500000                     |                           |
| MDM SOA Request Queue<br>JNDI Name     | queue/BulkRequestQueue     |                           |
| MDM SOA Notify Queue<br>JNDI Name      | queue/BulkNotifyQueue      |                           |
| MDM SOA Command Queue<br>JNDI Name     | queue/BulkCommandQueue     |                           |
| SGG-NMS TestHarness<br>Partition Name  | SGG-NMS_Test               |                           |

#### Menu Block 11 - Configuration for DataRaker Integration

The DataRaker Integration configuration includes:

| Menu Option                                                                                    | Name Used in Documentation | Customer<br>Install Value |
|------------------------------------------------------------------------------------------------|----------------------------|---------------------------|
| JNDI Name of Destination<br>Queue to publish SGG<br>payloads for DataRaker<br>Integration Tool | DataRakerQueue             |                           |
| Number of records (SGG<br>Payloads) to accumulate                                              | 100                        |                           |
| Max file size for the<br>accumulated (SGG Payloads)<br>file in Kilobytes                       | 524288                     |                           |

| Menu Option                                                                                       | Name Used in Documentation | Customer<br>Install Value |
|---------------------------------------------------------------------------------------------------|----------------------------|---------------------------|
| Specify a time which, when<br>exceeded, causes a new<br>outgoing file to be created in<br>seconds | 600                        |                           |
| Polling frequency of Staging<br>directory for new files in<br>seconds                             | 60                         |                           |
| Mount point/directory for the accumulated SGG payload file                                        | /spl/sploutput/staging     |                           |
| Mount Point/directory for the<br>converted XML file to place<br>for DataRaker                     | /spl/sploutput/int         |                           |

## Menu Block 16 - SOA Configuration Plan (LG)

The SOA configuration plan (LG) includes:

| Menu Option                                                                      | Name Used in Documentation                         | Customer<br>Install Value |
|----------------------------------------------------------------------------------|----------------------------------------------------|---------------------------|
| LG SOA Partition Name                                                            | LG                                                 |                           |
| LG SOA TestHarness Partition<br>Name                                             | LG_Test                                            |                           |
| AMI Event Subscriber Output<br>Path                                              | /spl/sploutput/osb/lg-cim-event                    |                           |
| MR_Server endpoint URI                                                           |                                                    |                           |
| CD_Server endpoint URI                                                           |                                                    |                           |
| CIM_Server endpoint URI                                                          |                                                    |                           |
| MeteringServer endpoint URI                                                      |                                                    |                           |
| Security policy attached to<br>outbound web service calls to a<br>CIM interface  | sgg/d3_cfs_cim_header_client_policy                |                           |
| Security policy attached to<br>inbound web service calls from<br>a CIM interface | sgg/d3_cim_token_service_policy                    |                           |
| The name of the OWSM policy<br>to use when SOA calls a head<br>end system        | oracle/<br>http_basic_auth_over_ssl_client_policy  |                           |
| The name of the OWSM policy<br>to use when SOA is called by a<br>head end system | oracle/<br>http_basic_auth_over_ssl_service_policy |                           |

# Menu Block 17 - SOA Configuration Plan (NES)

The SOA configuration plan (NES) includes:

| Menu Option                                                                  | Name Used in Documentation                         | Customer<br>Install Value |
|------------------------------------------------------------------------------|----------------------------------------------------|---------------------------|
| NES endpoint URI                                                             |                                                    |                           |
| SOA partition to which the application is installed                          | Echelon                                            |                           |
| Path to the NES<br>EventManager web service on<br>the head end system        | CoreServices/EventManager.asmx                     |                           |
| Path to the NES<br>GatewayManager web service                                | CoreServices/GatewayManager.asmx                   |                           |
| Path to the NES<br>DeviceManager web service on<br>the head end system       | CoreServices/DeviceManager.asmx                    |                           |
| Path to the NES<br>SettingManager web service on<br>the head end system      | CoreServices/SettingManager.asmx                   |                           |
| Path to the NES UserManager<br>web service on the head end<br>system         | CoreServices/UserManager.asmx                      |                           |
| Name of the OWSM policy to<br>use when SOA calls a head end<br>system        | oracle/<br>http_basic_auth_over_ssl_client_policy  |                           |
| Name of the OWSM policy to<br>use when SOA is called by a<br>head end system | oracle/<br>http_basic_auth_over_ssl_service_policy |                           |

## Menu Block 18 - SOA Configuration Plan (Sensus)

The SOA configuration plan (Sensus) includes:

| Menu Option                              | Name Used in Documentation | Customer<br>Install Value |
|------------------------------------------|----------------------------|---------------------------|
| Sensus SOA TestHarness<br>Partition Name | Sensus_Test                |                           |
| Sensus SOA Partition Name                | Sensus                     |                           |
| MR Server Endpoint URI                   |                            |                           |
| CD Server Endpoint URI                   |                            |                           |
| OD Server Endpoint URI                   |                            |                           |
| Headend Http Read Timeout                | 500000                     |                           |

| Menu Option                                                                      | Name Used in Documentation                         | Customer<br>Install Value |
|----------------------------------------------------------------------------------|----------------------------------------------------|---------------------------|
| Headend Http Connection<br>Timeout                                               | 50000                                              |                           |
| The name of the OWSM policy<br>to use when SOA calls a head<br>end system        | oracle/<br>http_basic_auth_over_ssl_client_policy  |                           |
| The name of the OWSM policy<br>to use when SOA is called by a<br>head end system | oracle/<br>http_basic_auth_over_ssl_service_policy |                           |

# Menu Block 19 - SOA Configuration Plan (SSN)

The SOA configuration plan (Sensus) includes:

| Menu Option                                                                  | Name Used in Documentation                                       | Customer<br>Install Value |
|------------------------------------------------------------------------------|------------------------------------------------------------------|---------------------------|
| SSN SOA Partition Name                                                       | SSN                                                              |                           |
| SOA Weblogic User Name                                                       |                                                                  |                           |
| SSN SOA Queue JNDI Name                                                      | queue/SSNODRQ                                                    |                           |
| SSN Headend<br>DataAggregation Endpoint<br>URI                               |                                                                  |                           |
| The URL for the SSN 4.7<br>DataAggregation service<br>(DataAggregation.asmx) | http://127.0.0.1/CoreServices/<br>DataAggregation.asmx           |                           |
| The URL for the SSN 4.10<br>DataAggregation service                          | https://ssn.ssnsgs.net:3000/amm/<br>webservice/v2_1/DataAggregat |                           |
| SSN Headend DeviceManager<br>Endpoint URI                                    |                                                                  |                           |
| The URL for the SSN 4.7<br>DeviceManager service<br>(DeviceManager.asmx)     | http://127.0.0.1/CoreServices/<br>DeviceManager.asmx             |                           |
| The URL for the SSN 4.10<br>DeviceManager service                            | https://ssn.ssnsgs.net:3000/amm/<br>webservice/v2_1/DeviceManage |                           |
| SSN Headend DeviceResults<br>Endpoint URI                                    |                                                                  |                           |
| The URL for the SSN 4.7<br>DeviceResults service<br>(DeviceResults.asmx)     | http://127.0.0.1/CoreServices/<br>DeviceResults.asmx             |                           |
| The URL for the SSN 4.10<br>DeviceResults service                            | https://ssn.ssnsgs.net:3000/amm/<br>webservice/v2_1/DeviceResult |                           |

| Menu Option                                                                      | Name Used in Documentation                                       | Customer<br>Install Value |
|----------------------------------------------------------------------------------|------------------------------------------------------------------|---------------------------|
| SSN Headend JobManager<br>Endpoint URI                                           |                                                                  |                           |
| The URL for the SSN 4.7<br>JobManager service<br>(JobManager.asmx)               | http://127.0.0.1/CoreServices/<br>JobManager.asmx                |                           |
| The URL for the SSN 4.10<br>JobManager service:                                  | https://ssn.ssnsgs.net:3000/amm/<br>webservice/v2_1/JobManagerPo |                           |
| The name of the OWSM policy<br>to use when SOA calls a head<br>end system        | oracle/<br>http_basic_auth_over_ssl_client_policy                |                           |
| The name of the OWSM policy<br>to use when SOA is called by a<br>head end system | oracle/<br>http_basic_auth_over_ssl_service_policy               |                           |

#### Menu Block 20 - SSN JMS Source Destination Bridge Configuration

The SSN JMS Source Destination Bridge configuration includes:

| Menu Option                                       | Name Used in Documentation            | Customer<br>Install Value |
|---------------------------------------------------|---------------------------------------|---------------------------|
| SSN Bridge Destination Name                       | SSNTestHarnessBridgeDestination       |                           |
| SSN Bridge Destination<br>Additional Classpath    |                                       |                           |
| SSN Bridge Destination<br>Connection URL          |                                       |                           |
| SSN Bridge Destination Initial<br>Context Factory | weblogic.jndi.WLInitialContextFactory |                           |
| SSN Bridge Connection<br>Factory JNDI Name        | jms/SSNTestHamessConnectionFactory    |                           |
| SSN Bridge Destination Queue<br>JNDI Name         | queue/SSNTestSSNODRQ                  |                           |
| SSN Destination Bridge<br>Username                |                                       |                           |

#### Menu Block 21 - DG Reference Implementation SOA Configuration

The DG Reference Implementation SOA configuration includes:

| Menu Option           | Name Used in Documentation | Customer<br>Install Value |
|-----------------------|----------------------------|---------------------------|
| DG SOA Partition Name | DG                         |                           |

| Menu Option                          | Name Used in Documentation | Customer<br>Install Value |
|--------------------------------------|----------------------------|---------------------------|
| MR Server Endpoint URI               |                            |                           |
| CD Server Endpoint URI               |                            |                           |
| OD Server Endpoint URI               |                            |                           |
| Headend Http Read Timeout            | 500000                     |                           |
| Headend Http Connection<br>Timeout   | 50000                      |                           |
| DG SOA TestHarness<br>Partition Name | DG_Test                    |                           |

## Menu Block 22 - SOA Configuration Plan (Itron Openway)

The SOA Configuration Plan (Itron Openway) configuration includes:

| Menu Option                                             | Name Used in Documentation | Customer<br>Install Value |
|---------------------------------------------------------|----------------------------|---------------------------|
| Itron SOA Partition Name                                | Itron                      |                           |
| Headend Http Read Timeout                               | 500000                     |                           |
| Headend Http Connection<br>Timeout                      | 50000                      |                           |
| DataSubscriberService Output<br>Path                    |                            |                           |
| ExceptionSubscriberService<br>Output Path               |                            |                           |
| Itron Headend DataService<br>Endpoint URI               |                            |                           |
| Itron Headend<br>DiagnosticService Endpoint<br>URI      |                            |                           |
| Itron Headend UtilService<br>Endpoint URI               |                            |                           |
| Itron Headend ControlService<br>Endpoint URI            |                            |                           |
| Itron Headend<br>ProvisioningService Endpoint<br>URI    |                            |                           |
| Itron Headend<br>ProvisioningService370<br>Endpoint URI |                            |                           |

| Menu Option                                                                      | Name Used in Documentation                         | Customer<br>Install Value |
|----------------------------------------------------------------------------------|----------------------------------------------------|---------------------------|
| Itron Headend<br>ControlService370 Endpoint<br>URI:                              |                                                    |                           |
| Itron SOA TestHarness<br>Partition Name                                          | Itron_Test                                         |                           |
| The name of the OWSM policy<br>to use when SOA calls a head<br>end system        | oracle/<br>http_basic_auth_over_ssl_client_policy  |                           |
| The name of the OWSM policy<br>to use when SOA is called by a<br>head end system | oracle/<br>http_basic_auth_over_ssl_service_policy |                           |

#### **Advanced Menu Options**

The advanced menu options are not available during installation. These options can be accessed after installation using the following commands:

#### Linux/UNIX

\$SPLEBASE/bin/configureEnv.sh -a

#### Windows

%SPLEBASE%\bin\configureEnv.cmd -a

# Menu Block 50 - WebLogic Advanced Environment Miscellaneous Configuration

WebLogic advanced environment miscellaneous configurations include:

| Menu Option                                  | Name Used in Documentation | Customer<br>Value<br>Install |
|----------------------------------------------|----------------------------|------------------------------|
| OUAF DBMS Scheduler User                     | OUAF_DBMS_SCHEDULER_USER   |                              |
| WebLogic ThreadPoolWorker<br>Enabled         | WLS_THEADPOOLWORKERENABLED |                              |
| Online JVM Batch Server<br>Enabled           | BATCHENABLED               |                              |
| Online JVM Batch Number of<br>Threads        | BATCHTHREADS               |                              |
| Online JVM Batch Scheduler<br>Daemon Enabled | BATCHDAEMON                |                              |
| Enable Batch Edit<br>Functionality           | BATCHEDIT_<br>ENABLED      |                              |
| Batch Online Log Directory                   | BATCH_ONLINE_LOG_DIR       |                              |

| Menu Option                                        | Name Used in Documentation     | Customer<br>Value<br>Install |
|----------------------------------------------------|--------------------------------|------------------------------|
| JDBC Read Timeout                                  | JDBC_TIMEOUT                   |                              |
| Enable JMS Global Flush for<br>Batch               | ENABLE_JMS_GLOBAL_FLUSH        |                              |
| Add UsernameToken.xml                              | ADD_USERNAMETOKEN_XML          |                              |
| IWS deployment target                              | WLS_CLUSTER_NAME               |                              |
| Web Admin Server Host                              | WEB_ADMIN_SERVER               |                              |
| Split File Size in MB                              | TEMPSTORAGE_SPLITFILESIZE      |                              |
| GIS Service Running on the same Web Server         | GIS                            |                              |
| GIS Service URL                                    | GIS_URL                        |                              |
| GIS WebLogic System User ID                        | GIS_WLSYSUSER                  |                              |
| GIS WebLogic System<br>Password                    | GIS_WLSYSPASS                  |                              |
| Online Display Software Home                       | ONLINE_DISPLAY_HOME            |                              |
| Max Queries To Hold In Cache<br>Across All Threads | XQUERIES_TO_<br>CACHE          |                              |
| Seconds Timeout Flush Cache<br>Completely          | XQUERY_CACHE_<br>FLUSH_TIMEOUT |                              |

# Menu Block 51 - WebLogic Advanced Environment Memory Configuration

WebLogic advanced environment memory configurations include:

| Menu Option                              | Name Used in Documentation      | Customer<br>Install<br>Value |
|------------------------------------------|---------------------------------|------------------------------|
| Global JVM Arguments                     | GLOBAL_JVMARGS                  |                              |
| Ant Min Heap Size                        | ANT_OPT_MIN                     |                              |
| Ant Max Heap Size                        | ANT_OPT_MAX                     |                              |
| Ant Additional Options                   | ANT_ADDITIONAL_OPT              |                              |
| Thread Pool Worker Java Min Heap<br>Size | BATCH_MEMORY_OPT_MIN            |                              |
| Thread Pool Worker Java Max<br>Heap Size | BATCH_MEMORY_OPT_MAX            |                              |
| Thread Pool Worker Additional<br>Options | BATCH_MEMORY_<br>ADDITIONAL_OPT |                              |

#### Menu Block 52 - Advanced Web Application Configuration

Advanced web application configurations include:

| Menu Option                                 | Name Used in<br>Documentation           | Customer<br>Install<br>Value |
|---------------------------------------------|-----------------------------------------|------------------------------|
| Web Application Cache Settings              | WEB_L2_CACHE_MODE                       |                              |
| Web Server Port Number                      | WEB_WLPORT                              |                              |
| CSRF Protection For REST<br>Services        | CSRF_PROTECTION                         |                              |
| OWSM Protection For REST<br>Services        | OWSM_PROTECTION_FOR_<br>REST_SERVICES   |                              |
| Domain Home Location                        | WLS_DOMAIN_HOME                         |                              |
| Batch Cluster URL                           | WEB_BATCH_CLUSTER_URL                   |                              |
| Strip HTML Comments                         | STRIP_HTML_COMMENTS                     |                              |
| Authentication Login Page Type              | WEB_WLAUTHMETHOD                        |                              |
| Web Form Login Page                         | WEB_FORM_LOGIN_PAGE                     |                              |
| Web Form Login Error Page                   | WEB_FORM_LOGIN_ERROR_<br>PAGE           |                              |
| Application Viewer Form Login<br>Page       | WEB_APPVIEWER_FORM_<br>LOGIN_PAGE       |                              |
| Application Viewer Form Login<br>Error Page | WEB_APPVIEWER_FORM_<br>LOGIN_ERROR_PAGE |                              |
| Help Form Login Page                        | WEB_HELP_FORM_LOGIN_<br>PAGE            |                              |
| Help Form Login Error Page                  | WEB_HELP_FORM_LOGIN_<br>ERROR_PAGE      |                              |
| Web Security Role                           | WEB_SECURITY_NAME                       |                              |
| Web Principal Name                          | WEB_PRINCIPAL_NAME                      |                              |
| Application Viewer Security Role            | WEB_APPVIEWER_ROLE_<br>NAME             |                              |
| Application Viewer Principal Name           | WEB_APPVIEWER_PRINCIPAL_<br>NAME        |                              |
| This is a development environment           | WEB_ISDEVELOPMENT                       |                              |
| Preload All Pages on Startup                | WEB_PRELOADALL                          |                              |
| Maximum Age of a Cache Entry<br>for Text    | WEB_MAXAGE                              |                              |
| Maximum Age of a Cache Entry<br>for Images  | WEB_MAXAGEI                             |                              |
| JSP Recompile Interval (s)                  | WEB_<br>WLPAGECHECKSECONDS              |                              |

| Menu Option                                     | Name Used in<br>Documentation | Customer<br>Install<br>Value |
|-------------------------------------------------|-------------------------------|------------------------------|
| Enable Strict Transport Security                | STRICT_TRANSPORT_<br>SECURITY |                              |
| Strict Transport Security Max Age               | HSTS_MAX_AGE                  |                              |
| Strict Transport Security Include<br>Subdomains | HSTS_SUBDOMAINS               |                              |
| Strict Transport Security Preload               | HSTS_PRELOAD                  |                              |

#### Menu Block 54 - WebLogic Diagnostics

WebLogic diagnostic options include:

| Menu Option                | Name Used in Documentation         | Customer<br>Install<br>Value |
|----------------------------|------------------------------------|------------------------------|
| Diagnostic Context Enabled | WLS_DIAGNOSTIC_CONTEXT_<br>ENABLED |                              |

#### Menu Block 55 - URI, File and URL Related Options

URI, File and URL Related Options include:

| Menu Option                                 | Name Used in Documentation                         | Customer<br>Install<br>Value |
|---------------------------------------------|----------------------------------------------------|------------------------------|
| Restriction URIs Enable                     | CLOUD_RESTRICTION_URIS_<br>ENABLE                  |                              |
| Custom SQL Security                         | CUSTOM_SQL_SECURITY                                |                              |
| White List Full Path                        | CLOUD_WHITE_LIST_PATH                              |                              |
| Custom White List Full Path                 | CLOUD_CUSTOM_WHITE_LIST<br>_PATH                   |                              |
| Substitution Variable List File<br>Location | CLOUD_SUBSTITUTION_VARIA<br>BLE_LIST_FILE_LOCATION |                              |
| Directory For Variable<br>F1_CMA_FILES      | CLOUD_LOCATION_<br>F1_MIGR_ASSISTANT_FILES         |                              |
| URI For Variable<br>F1_OAUTH2_URI           | CLOUD_LOCATION_F1_<br>OAUTH2_URI                   |                              |
| URI for Variable<br>F1_BASE_REST_URL        | CLOUD_LOCATION_F1_BASE_<br>REST_URL                |                              |
| URI for Variable<br>F1_OPEN_API_BASE_URL    | CLOUD_LOCATION_F1_OPEN_<br>API_BASE_URL            |                              |
| Menu Option                         | Name Used in Documentation         | Customer<br>Install<br>Value |
|-------------------------------------|------------------------------------|------------------------------|
| URI For Variable<br>F1_BASE_WEB_URI | CLOUD_LOCATION_F1_BASE_<br>WEB_URI |                              |
| URI For Variable<br>F1_BASE_IWS_URI | CLOUD_LOCATION_F1_BASE_I<br>WS_URI |                              |
| Consolidated Logfile Full Path      | CONSOLIDATED_LOG_FILE_P<br>ATH     |                              |
| Temporary File Location             | TMP_FILE_LOCATION                  |                              |

# Menu Block 56 - Mobile Security Configuration

Mobile Security configurations include:

| Menu Option                           | Name Used in Documentation           | Customer<br>Install<br>Value |
|---------------------------------------|--------------------------------------|------------------------------|
| Enable Mobile Application             | MOBILE_ENABLED                       |                              |
| Deploy Only Mobile Web<br>Application | MOBILE_APP_ONLY                      |                              |
| Mobile Application Directory          | MOBILE_APPDIR                        |                              |
| Allow Self Signed SSL Certificates    | ALLOW_SELFSIGNED_SSL                 |                              |
| Force Http Connection                 | FORCE_HTTP                           |                              |
| Web Mobile Form Login Page            | WEB_MOBILE_FORM_LOGIN_<br>PAGE       |                              |
| Web Mobile Form Login Error<br>Page   | WEB_MOBILE_FORM_LOGIN_<br>ERROR_PAGE |                              |

# Menu Block 60 - Advanced Configurations for OSB

The advanced configurations for OSB include:

| Menu Option                  | Name Used in Documentation | Customer<br>Install<br>Value |
|------------------------------|----------------------------|------------------------------|
| Enable OSB SSL Port          | false                      |                              |
| OSB Trust Keystore Type      | Demo                       |                              |
| OSB Trust Keystore File Type | JKS                        |                              |
| OSB Trust Keystore File      |                            |                              |

# Menu Block 61 - Advanced Memory Configurations for SOA

The advanced memory configurations for SOA include:

| Menu Option                                                                        | Name Used in Documentation                             | Customer<br>Install<br>Value |
|------------------------------------------------------------------------------------|--------------------------------------------------------|------------------------------|
| SOA Initial Heap Size                                                              | 1024                                                   |                              |
| SOA Maximum Heap Size                                                              | 2048                                                   |                              |
| SOA Minimum Perm Size                                                              | 512                                                    |                              |
| SOA Maximum Perm Size                                                              | 1024                                                   |                              |
| SOA Application Additional<br>Options                                              |                                                        |                              |
| The name of the OWSM policy to<br>use when SOA calls another SOA<br>service        | oracle/<br>http_basic_auth_over_ssl_client_<br>policy  |                              |
| The name of the OWSM policy to<br>use when SOA is called by another<br>SOA service | oracle/<br>http_basic_auth_over_ssl_service_<br>policy |                              |
| The name of the OWSM policy to<br>use when SOA calls an OUAF<br>service            | oracle/<br>wss_http_token_over_ssl_client_<br>policy   |                              |

# Menu Block 62 - Advanced Memory Configurations for OSB

The advanced memory configurations for OSB include:

| Menu Option                           | Name Used in Documentation | Customer<br>Install<br>Value |
|---------------------------------------|----------------------------|------------------------------|
| OSB Initial Heap Size                 | 512                        |                              |
| OSB Maximum Heap Size                 | 1024                       |                              |
| OSB Minimum Perm Size                 | 512                        |                              |
| OSB Maximum Perm Size                 | 1024                       |                              |
| OSB Application Additional<br>Options |                            |                              |

# Menu Block 63 - Data Migration

The data migration configurations include:

| Menu Option           | Name Used in Documentation | Customer<br>Install<br>Value |
|-----------------------|----------------------------|------------------------------|
| Enable Data Migration | FALSE                      |                              |

| Menu Option                      | Name Used in Documentation | Customer<br>Install<br>Value |
|----------------------------------|----------------------------|------------------------------|
| Data Migration Database User     |                            |                              |
| Data Migration Database Password |                            |                              |

# Menu Block 64 - Advanced Configurations for SOA

The advanced configurations for SOA include:

| Menu Option                  | Name Used in Documentation | Customer<br>Install<br>Value |
|------------------------------|----------------------------|------------------------------|
| Enable SOA SSL Port          | false                      |                              |
| SOA Trust Keystore Type      | Demo                       |                              |
| SOA Trust Keystore File Type | JKS                        |                              |
| SOA Trust Keystore File      |                            |                              |

# Menu Block 70 - SSN SOA TestHarness Configurations

The SSN SOA TestHarness configurations include:

| Menu Option                            | Name Used in Documentation | Customer<br>Install<br>Value |
|----------------------------------------|----------------------------|------------------------------|
| SSN TestHarness SOA Host Server        | slc11cds.us.oracle.com     |                              |
| SSN TestHarness SOA Port<br>Number     | 8920                       |                              |
| SSN SOA TestHarness Partition<br>Name  | SSN_Test                   |                              |
| SSN SOA TestHarness Queue<br>JNDI Name | queue/SSNTestSSNODRQ       |                              |

# Chapter 5

# Installing Application Server Prerequisite Software

This chapter describes the software that needs to be installed for each of the supported operating system and application server combinations.

- AIX Application Server
- Oracle Linux 8.x and Red Hat Linux 8.x Application Server
- Solaris 11.4+ (64-bit) Application Server
- Windows 2012 Application Server
- Additional Prerequisite Software Information

# **AIX Application Server**

This section describes the software requirements for operating the application using the AIX application server.

# **Supported Application Servers**

| Operating System                     | Chipsets     | Application Server                        |
|--------------------------------------|--------------|-------------------------------------------|
| AIX 7.1 TL5 and<br>7.2 TL3+ (64-bit) | POWER 64-bit | Oracle WebLogic (12.2.1.4) 64-bit version |

# Web/Application Server Tier

# AIX 7.1 TL5 and 7.2 TL3+ Operating System Running on Power5 and Power6 Architecture

#### **UNIX Administrator Userid**

The following user groups and accounts have to be created to install and administer the application:

| Description              | Default Value | Customer Defined Value |
|--------------------------|---------------|------------------------|
| C2M Administrator UserID | cissys        |                        |
| C2M User Group           | cisusr        |                        |

**Note:** It is recommended that you change the default values for security reasons.

Throughout this document the administrator user ID is often referred to as the "cissys" user id. You should substitute that with the customer defined user id when not using the default value. After the initial install, the software should always be managed using that user id.

By default, the cissys userid is the only one given access to the installed files.

- 1. Create a group called cisusr (user group).
- 2. Create a user called cissys. Primary group cisusr. Set the primary shell for the cissys user to Korn Shell.

The shell scripts use the ">" to overwrite shell functionality. Your operating system may be configured to not allow this functionality by default in the users shell.

To avoid file access permission problems when executing scripts, consider placing the following command into cissys profile script:

set +o noclobber

#### Security Configuration

Various options exists to secure a system. In this application all files will be created with the minimum permissions required to ensure that group-readable, group-writable and group-executable files will have the correct user groups and to restrict the permissions available to legitimate users. In this way, a low privileged end user cannot directly edit configuration files and thereby bypass application security controls.

The following users and group categories must be defined to implement this security. For demonstration purposes the following users and groups will be used. These users must be created according to industry standards (including password policies). All users should be created with a default umask of 077 to ensure files created during normal operation have the correct permissions.

| User   | Group  | Description                                                                                                    |
|--------|--------|----------------------------------------------------------------------------------------------------|
| cissys | cisusr | This user will be used to install the application and to<br>apply patches. This user will own all the application files.<br>The same care should be taken with this user ID as if it is<br>'root'. This user will be able to add, delete and modify and<br>files within the application. |
| cisadm | cisusr | Administrative and Operation functions will be available<br>to this user. This user will be able to stop and start the<br>application and batch processes, but will not have access<br>to modify any file other than generated log files                                                 |

Please replace these users and groups for your installation defaults:

**Note:** The Oracle Client and WebLogic should be installed as the user who will stop and start the application. For example, if you plan to run the application as the install user these components must belong to cissys.

You must use the same user for starting and stopping a process. For example, if cissys is used to start the application server, the use cissys to stop it as well.

### Oracle 19c Client - Runtime Option

Install the Oracle Client as described in the Oracle Client installation documentation. Use the cissys account to install the Oracle Client. If another user installs the Oracle Client, make sure the cissys user ID has the proper execute permissions.

For the cissys user ID, ensure that the environment variable ORACLE\_CLIENT\_HOME is set up, and that ORACLE\_CLIENT\_HOME/perl/bin is the first Perl listed in the cissys account's PATH variable.

## IBM Java Software Development Kit 8.0 (64-bit)

Installation of Java as a prerequisite is only needed if you are using Oracle WebLogic as a Web application server.

At the time of release, AIX Java packages could be obtained from:

http://www.ibm.com/developerworks/java/jdk/aix/service.html

The web server requires the 64-bit Java platform in order to function. The main prerequisite for the web server is the version of java mentioned above.

For the Administrator user ID (cissys), make sure that the environment variable JAVA\_HOME is set up, and that "java" can be found in cissys' PATH variable.

# Hibernate 4.1.0

You must install Hibernate 4.1.0 before installing Oracle Utilities Customer To Meter. For instructions to install Hibernate 4.1.0, refer to the Installing Hibernate 4.1.0 section.

# Oracle WebLogic Server 12c Release 2 (12.2.1.4) 64-bit

Oracle WebLogic software can be downloaded from the Oracle web site. This application server will run as a 64-bit application.

- Download and install 64-bit Java (as documented above) before installing WebLogic.
- Download and install WebLogic Server 12c Release 2 (12.2.1.4) 64-bit.

**Note**: If you plan on using the Oracle Utilities Application Framework in native mode within Oracle WebLogic (as opposed to embedded mode), refer to *Native Installation Oracle Utilities Application Framework* (Doc ID: 1544969.1) on My Oracle Support.

# Oracle Linux 8.x and Red Hat Linux 8.x Application Server

This section describes the software requirements for operating the application using the Oracle Linux or Red Hat Linux application server.

# Supported Application Servers

| Operating System                                                     | Chipsets | Application Server                    |
|----------------------------------------------------------------------|----------|---------------------------------------|
| Oracle Linux 7.x (64-bit)*<br>Red Hat Enterprise Linux 7.x (64-bit)* | x86_64   | Oracle WebLogic 12.2.1.4 (64-<br>bit) |
| Oracle Linux 8.x (64-bit)<br>Red Hat Enterprise Linux 8.x (64-bit)   |          |                                       |

\* For Oracle Linux 7.x, refer to the Oracle Lifetime Support Policy: Oracle and Sun System Software and Operating Systems document for the applicable end of support dates.

# Web/Application Server Tier

# Oracle Enterprise Linux 8.x or Red Hat Enterprise Linux 8.x Operating System Running on x86\_64 64-bit Architecture

#### **UNIX Administrator UserID**

The following user groups and accounts have to be created to install and administer the application:

| Description              | Default Value | Customer Defined Value |
|--------------------------|---------------|------------------------|
| C2M Administrator UserID | cissys        |                        |
| C2M User Group           | cisusr        |                        |

**Note:** It is recommended that you change the default values for security reasons.

Throughout this document the administrator user ID is often referred to as the "cissys" user ID. You should substitute that with the customer defined user id when not using the default value. After the initial install, the software should always be managed using that user id.

By default, the cissys userid is the only one given access to the files installed.

- 1. Create the 'cisusr' user group.
- 2. Create the 'cissys' user. Primary group cisusr. Set the primary shell for the cissys user to Korn Shell.

The shell scripts use the ">" to overwrite shell functionality. Your operating system may be configured to not allow this functionality by default in the users shell.

To avoid file access permission problems when executing scripts, consider placing the following command into cissys profile script:

set +o noclobber

### Security Configuration

Various options exists to secure a system. In this application all files will be created with the minimum permissions required to ensure that group-readable, group-writable and group-executable files will have the correct user groups and to restrict the permissions available to legitimate users. In this way, a low privileged end user cannot directly edit configuration files and thereby bypass application security controls.

The following users and group categories must be defined to implement this security. For demonstration purposes the following users and groups will be used. These users must be created according to industry standards (including password policies). All users should be created with a default umask of 077 to ensure files created during normal operation have the correct permissions.

| User   | Group  | Description                                                                                                    |
|--------|--------|----------------------------------------------------------------------------------------------------|
| cissys | cisusr | This user will be used to install the application and to<br>apply patches. This user will own all the application files.<br>The same care should be taken with this user ID as if it is<br>'root'. This user will be able to add, delete and modify and<br>files within the application. |
| cisadm | cisusr | Administrative and Operation functions will be available<br>to this user. This user will be able to stop and start the<br>application and batch processes, but will not have access<br>to modify any file other than generated log files                                                 |

Please replace these users and groups for your installation defaults:

**Note:** The Oracle Client and WebLogic should be installed as the user who will stop and start the application. For example, if you plan to run the application as the install user these components must belong to cissys.

You must use the same user for starting and stopping a process. For example, if cissys is used to start the application server, the use cissys to stop it as well.

### **Oracle 19c Client - Runtime Option**

Install the Oracle Client as described in the Oracle Client installation documentation. Use the cissys account to install the Oracle Client. If another user installs the Oracle Client, make sure the cissys user ID has the proper execute permissions.

For the cissys user ID, ensure that the environment variable

ORACLE\_CLIENT\_HOME is set up, and that ORACLE\_CLIENT\_HOME/perl/bin is the first Perl listed in the cissys account's PATH variable.

## Oracle Java Development Kit 8.0 Update 131 or Later (64-Bit)

At the time of release, Oracle Java packages could be obtained from:

http://www.oracle.com/technetwork/java/javase/downloads/jdk8-downloads-2133151.html

The Oracle WebLogic Server requires the 64-bit version. The main prerequisite for the web server is the version of Java mentioned above.

For the user ID cissys, ensure that the environment variable JAVA\_HOME is setup, and that java\_home/bin and java\_home/lib can be found in cissys' PATH variable.

## Hibernate 4.1.0

You must install Hibernate 4.1.0 before installing Oracle Utilities Customer To Meter. For instructions to install Hibernate 4.1.0, refer to the Installing Hibernate 4.1.0 section.

## Oracle WebLogic Server 12c Release 2 (12.2.1.4) 64-bit

Oracle WebLogic software can be downloaded from the Oracle web site. This application server will run as a 64-bit application.

- Download and install 64-bit Java (as documented above) before installing WebLogic.
- Download and install WebLogic Server 12.2.1.4.

**Note**: If you plan on using the Oracle Utilities Application Framework in native mode within Oracle WebLogic (as opposed to embedded mode), refer to *Native Installation Oracle Utilities Application Framework* (Doc ID: 1544969.1) on My Oracle Support.

# Solaris 11.4+ (64-bit) Application Server

This section describes the software requirements for operating the application using the Sun Solaris 11.4+ (64-bit) application server.

# Supported Application Servers

| Operating System       | Chipsets | Application Server                |
|------------------------|----------|-----------------------------------|
| Solaris 11.4+ (64-bit) | SPARC    | Oracle WebLogic 12.2.1.4 (64-bit) |

# Web/Application Server Tier

# Solaris 11.4+ (64-bit) Operating System Running on SPARC-based 64-bit Architecture

### **UNIX Administrator UserID**

The following user groups and accounts have to be created to install and administer the application:

| Description              | Default Value | Customer Defined Value |
|--------------------------|---------------|------------------------|
| C2M Administrator UserID | cissys        |                        |
| C2M User Group           | cisusr        |                        |

Note: It is recommended that you change the default values for security reasons.

Throughout this document the administrator user ID is often referred to as the "cissys" user id. You should substitute that with the customer defined user id when not using the default value. After the initial install, the software should always be managed using that user id.

By default, the cissys userid is the only one given access to the files installed.

- 1. Create a group called cisusr (user group)
- 2. Create a user called cissys. Primary group cisusr. Set the primary shell for the cissys user to Korn Shell.

The shell scripts use the ">" to overwrite shell functionality. Your operating system may be configured to not allow this functionality by default in the users shell.

To avoid file access permission problems when executing scripts, consider placing the following command into cissys profile script:

set +o noclobber

#### Security Configuration

Various options exists to secure a system. In this application all files will be created with the minimum permissions required to ensure that group-readable, group-writable and group-executable files will have the correct user groups and to restrict the permissions available to legitimate users. In this way, a low privileged end user cannot directly edit configuration files and thereby bypass application security controls.

The following users and group categories must be defined to implement this security. For demonstration purposes the following users and groups will be used. These users must be created according to industry standards (including password policies). All users should be created with a default umask of 077 to ensure files created during normal operation have the correct permissions.

| User   | Group  | Description                                                                                                    |
|--------|--------|----------------------------------------------------------------------------------------------------|
| cissys | cisusr | This user will be used to install the application and to<br>apply patches. This user will own all the application files.<br>The same care should be taken with this user ID as if it is<br>'root'. This user will be able to add, delete and modify and<br>files within the application. |
| cisadm | cisusr | Administrative and Operation functions will be available<br>to this user. This user will be able to stop and start the<br>application and batch processes, but will not have access<br>to modify any file other than generated log files                                                 |

Please replace these users and groups for your installation defaults:

**Note:** The Oracle Client and WebLogic should be installed as the user who will stop and start the application. For example, if you plan to run the application as the install user these components must belong to cissys.

You must use the same user for starting and stopping a process. For example, if cissys is used to start the application server, the use cissys to stop it as well.

## **Oracle 19c Client - Runtime Option**

Install the Oracle Client as described in the Oracle Client installation documentation. Use the cissys account to install the Oracle Client. If another user installs the Oracle Client, make sure the cissys user ID has the proper execute permissions.

For the cissys user ID, ensure that the environment variable ORACLE\_CLIENT\_HOME is set up, and that ORACLE\_CLIENT\_HOME/perl/bin is the first Perl listed in the cissys account's PATH variable.

# Oracle Java Development Kit 8.0 Update 131 or Later (64-Bit)

At the time of release, Oracle Java packages could be obtained from:

http://www.oracle.com/technetwork/java/javase/downloads/jdk8-downloads-2133151.html

The Oracle WebLogic Server requires the 64-bit version. The main prerequisite for the web server is the version of Java mentioned above.

For the user ID cissys, ensure that the environment variable JAVA\_HOME is setup, and that java\_home/bin and java\_home/lib can be found in cissys' PATH variable.

# Hibernate 4.1.0

You must install Hibernate 4.1.0 before installing Oracle Utilities Customer To Meter. For instructions to install Hibernate 4.1.0, refer to the Installing Hibernate 4.1.0 section.

# Oracle WebLogic Server 12c Release 2 (12.2.1.4) 64-bit

Oracle WebLogic software can be downloaded from the Oracle web site. This application server will run as a 64-bit application.

- Download and install 64-bit Java (as documented above) before installing WebLogic.
- Download and install WebLogic Server 12c Release 2 (12.2.1.4) 64-bit.

**Note**: If you plan on using the Oracle Utilities Application Framework in native mode within Oracle WebLogic (as opposed to embedded mode), refer to *Native Installation Oracle Utilities Application Framework* (Doc ID: 1544969.1) on My Oracle Support.

# Windows 2012 Application Server

This section describes the software requirements for operating the application using the Windows application server.

**Note**: Windows Server is not supported for Production environments. Wherever Windows Server is referenced within this guide, it is supported for Test or Development environments only.

# Supported Application Servers

| Operating System   | Chipsets | Application Server                |
|--------------------|----------|-----------------------------------|
| Window Server 2012 | x86_64   | Oracle WebLogic 12.2.1.4 (64-bit) |

# Web/Application Server Tier

## File and Directory Names Limitations

File and directory names cannot contain spaces. Due to the limitations in Windows, fully qualified filenames cannot exceed 2047 characters.

# **Oracle Client 19c - Runtime Option**

Install the Oracle Client as described in the Oracle Client installation documentation. Use the cissys account to install the Oracle Client. If another user installs the Oracle Client, make sure the cissys user ID has the proper execute permissions.

For the cissys user ID, ensure that the environment variable ORACLE\_CLIENT\_HOME is set up, and that ORACLE\_CLIENT\_HOME/perl/bin is the first Perl listed in the cissys account's PATH variable.

# Oracle Java Development Kit 8.0 Update 131 or Later (64-Bit)

At the time of release, Oracle Java packages could be obtained from:

http://www.oracle.com/technetwork/java/javase/downloads/jdk8-downloads-2133151.html

The Oracle WebLogic Server requires the 64-bit version. The main prerequisite for the web server is the version of Java mentioned above.

For the user ID cissys, ensure that the environment variable JAVA\_HOME is setup, and that java\_home/bin and java\_home/lib can be found in cissys' PATH variable.

# Hibernate 4.1.0

You must install Hibernate 4.1.0 before installing Oracle Utilities Customer To Meter. For installation instructions, refer to the Installing Hibernate 4.1.0 section.

# Oracle WebLogic Server 12c Release 2 (12.2.1.4) 64-bit

Oracle WebLogic software can be downloaded from the Oracle web site. This application server will run as a 64-bit application.

- Download and install 64-bit Java (as documented above) before installing WebLogic.
- Download and install WebLogic Server 12c Release 2 (12.2.1.4) 64-bit.

**Note:** If you plan on using the Oracle Utilities Application Framework in native mode within Oracle WebLogic (as opposed to embedded mode), refer to *Native Installation Oracle Utilities Application Framework* (Doc ID: 1544969.1) on My Oracle Support.

# Additional Prerequisite Software Information

This section outlines additional information related to installing the prerequisite software, including:

- Setting Up and Using the Additional JAR Directory
- Special Note to Upgrade from a WebLogic 12.1.3.x Environment

# Setting Up and Using the Additional JAR Directory

The additional JAR directory must be populated if the Web Application Server Home directory is not set.

For example: The environment is for batch only and the server has no WebLogic installed. In this scenario, the Additional JAR Directory must be created prior to the installation and the following list of WebLogic JARs should be copied to that directory (full path from the actual WebLogic location which must be installed in the web server).

```
<Web Application Server Home Directory>/server/lib/
wlthint3client.jar
<Web Application Server Home Directory>/../oracle_common/modules/
org.codehaus.woodstox.stax2-api.jar
<Web Application Server Home Directory>/../oracle common/modules/
org.glassfish.jersey.core.jersey-client.jar
<Web Application Server Home Directory>/../oracle_common/modules/
org.glassfish.jersey.core.jersey-common.jar
<Web Application Server Home Directory>/../oracle common/modules/
org.glassfish.jersey.bundles.repackaged.jersey-guava.jar
<Web Application Server Home Directory>/../oracle common/modules/
org.glassfish.jersey.core.jersey-server.jar
<Web Application Server Home Directory>/../oracle common/modules/
org.glassfish.jersey.media.jersey-media-jaxb.jar
<Web Application Server Home Directory>/../oracle common/modules/
org.glassfish.jersey.media.jersey-media-multipart.jar
if WebLocic 12.2.1.[0-2].0:
<Web Application Server Home Directory>/../oracle common/modules/
org.codehaus.woodstox.woodstox-core-asl.jar
if WebLocic is not 12.2.1.[0-2].0:
<Web Application Server Home Directory>/../oracle common/modules/
com.fasterxml.woodstox.woodstox-core.jar
```

If the Additional JAR directory is configured, the initialSetup process will pull those JARs from that directory. If it is not configured, the initialSetup process will pull those JARs from the Web Application Server Home directory.

# Special Note to Upgrade from a WebLogic 12.1.3.x Environment

If you are upgrading from an environment which is using WebLogic 12.1.3.x, make sure to follow the steps below prior to the installation:

- 1. Install Oracle WebLogic Server (Fusion Middleware Infrastructure) 12.2.1.4.
- 2. Install Oracle Java SE Development Kit 1.8.0\_261 (if not installed yet).
- 3. Shutdown the application server environment.

4. Take a full backup of the application:

\$SPLEBASE

5. Set the environment:

splenviron.sh -e <ENV NAME>

6. Reconfigure the environment to point to the new WebLogic and Java (if upgraded Java as well):

```
Execute: configureEnv.sh -i
Update: "Web Java Home Directory" and "Web Application Server Home
Directory"
Type <P> to process (no need to rerun initialSetup.sh).
```

7. Set the environment again.

splenviron.sh -e <ENV NAME>

8. Upgrade the Oracle Utilities Application Framework to V4.4.0.3.0.

install.sh -u

# Chapter 6

# Installing the Application Server Component of Oracle Utilities Application Framework

Installing Oracle Utilities Application Framework ("the framework") is the prerequisite and foundation for installing a framework-based application such as Oracle Utilities Customer To Meter. This chapter describes the process to install Oracle Utilities Application Framework, including:

- Installation Overview
- Pre-Installation Tasks
- Installing Oracle Utilities Application Framework
- Installing Hibernate 4.1.0

# **Installation Overview**

The installation packages for your Oracle Utilities Application Framework-based application must be downloaded from the Oracle Software Delivery Cloud.

Application server installations are new, you cannot upgrade an existing application server. The database installation can be an initial install or an upgrade install.

Before you proceed with the installation process:

- 1. Complete the database installation/upgrade process. Refer to the Oracle Utilities Customer To Meter Database Administrator's Guide.
- 2. Make sure that you have installed all the required third-party software as described in **Appendix 5: Installing Application Server Prerequisite Software**.

Once the Oracle Utilities Application Framework installation is successfully completed and the framework application environment is created, Oracle Utilities Customer To Meter can be installed on top of the framework environment.

You can download the installation packages from the Oracle Software Delivery Cloud.

This section describes how to install a working Oracle Utilities Application Framework Server, which can then be further configured manually to allow for production performance levels.

Application server installation packages delivered for this version are multi-platform and are ready to install on any supported platform (as described in Chapter 3: Supported Platforms and Hardware Requirements).

# **Pre-Installation Tasks**

# Hardware and Software Version Prerequisites

Chapter 3: Supported Platforms and Hardware Requirements contains all of the available platforms that are required with this release of the product.

# **Database Installation**

Verify that the database has been installed and is operational. See Oracle Utilities Customer To Meter Database Administrator's Guide for more information.

# **Installation Prerequisites**

Chapter 5: Installing Application Server Prerequisite Software describes all preparations that need to be done on the server prior to installing the application server. Please read carefully the server setup requirements and make sure that all prerequisite software is installed and that all required environment variables are set. Correct server setup and proper environment variable settings are an essential prerequisite for successful environment installation.

# System Architecture Overview

Oracle Utilities Application Framework V4.4.0.3.0 is a decoupled system architecture involving a business service application tier and a web application tier. Typically both will run on the same server, but the design does allow each tier to be installed on separate servers.

The design implements a stateless session bean (EJB technology, under Java EE 7), to provide remote access to service invocations. The root web app and XAI web apps can be configured to access service processing locally (as in previous versions), or to make a remote EJB call to perform the service request. In the latter case, the served containers, effectively, run as very thin servlet wrappers around the remote call.

For all supported application servers except for WebLogic expanded configuration (SDK environment), the deployment is in the form of two Enterprise Archive (ear) Files: SPLService.ear and SPLWeb.ear. Web Archive (war) files are created during the installation process but are not deployed.

# **Copying and Decompressing Install Media**

To copy and decompress the Oracle Utilities Customer To Meter installation media:

- Download Oracle Utilities Customer To Meter V2.8.0.0.0 from Oracle Software Delivery Cloud (eDelivery) and extract the following:
  - Oracle Utilities Application Framework V4.4.0.3.0 Application Installation Media
  - Oracle Utilities Application Framework V4.4.0.3.0 Single Fix Prerequisite Rollup for Oracle Utilities Customer To Meter V2.8.0.0.0 (if there is any)
  - Oracle Utilities Customer Care and Billing v2.8.0.0.0 for Multiplatform
  - Oracle Utilities Customer Care and Billing V2.8.0.0.0 Single Fix Prerequisite Rollup for Oracle Utilities Customer to Meter V2.8.0.0.0 (if there is any)
  - Oracle Utilities Meter Data Management V2.4.0.0.0 Multiplatform
  - Oracle Utilities Work and Asset Management v2.3.0.0.0 Multiplatform
  - Oracle Utilities Customer to Meter V2.8.0.0.0 for Multiplatform
  - Oracle Utilities Customer to Meter V2.8.0.0.0 Single Fix Prerequisite Rollup for Oracle Utilities Customer to Meter V2.8.0.0.0 (if there is any)
- 2. Copy the following Oracle Utilities Customer To Meter files to your local machine:
  - FW-V4.4.0.3.0-Multiplatform
  - C2M-V2.8.0.0.FW-PREREQ-MultiPlatform (if there is any)
  - CCB-V2.8.0.0-Multiplatform
  - CCB-V2.8.0.0.0-Rollup-MultiPlatform (if there is any)
  - MDM-V2.4.0.0.0-Multiplatform
  - Oracle Utilities Work and Asset Management V2.3.0.0.0 Multiplatform
  - C2M-V2.8.0.0.0-Multiplatform
  - C2M-V2.8.0.0.0-Rollup-MultiPlatform (if there is any)

The Oracle Utilities Application Framework V4.4.0.3.0 installation file is delivered in jar format for both UNIX and Windows platforms.

If you are planning to install multiple Oracle Utilities Application Framework V4.4.0.3.0 environments operated by different Oracle Utilities administrator user IDs, you must complete each of the following installation steps for each administrator user ID.

To copy and decompress the install media, follow these steps:

- 1. Log in to the application server host with the Oracle Utilities Application Framework administrator user ID.
- 2. Download the Oracle Utilities Application Framework V4.4.0.3.0 Multiplatform from Oracle Software Delivery Cloud.
- 3. Create a temporary directory such as c:\ouaf\temp or /ouaf/temp. (Referred to below as <TEMPDIR>.)

**Note:** This directory must be located outside any current or other working Oracle Utilities application environment. All files that are placed in this directory as a part of the installation can be deleted after completing a successful installation.

- Copy the file FW-V4.4.0.3.0-MultiPlatform.jar from the delivered package to the <TEMPDIR>. If you are using FTP to transfer this file, remember to use the BINARY option for the FTP transfer.
- 5. Decompress the file:

cd <TEMPDIR>

jar -xvf FW-V4.4.0.3.0-MultiPlatform.jar

**Note:** You will need to have Java JDK installed on the machine used to (un)jar the application server installation package. Please install the JDK that is supported for the install on your platform to be able to use the jar command. This is the location of Java packages:

http://www.oracle.com/technetwork/ java/archive-139210.html

A sub-directory named "FW-V4.4.0.3.0" is created. It contains the installation software for the Oracle Utilities framework application server.

# Set Permissions for the cistab File in UNIX

Every Oracle Utilities Application Framework environment installed on a server must be registered in the /etc/cistab file located on that server. On UNIX servers, generally only the root user ID has write permissions to the /etc directory. Since the installation process is run by the Oracle administrator user ID (cissys), this user ID may not be able to write to /etc/cistab table.

The install utility checks permissions and if it identifies a lack of the necessary permissions, it generates a script in the <TEMPDIR>/FW-V4.4.0.3.0 directory named cistab\_<SPLENVIRON>.sh. Run the generated script using the root account before continuing with the installation process. The script initializes the cistab file in /etc directory (if it is the first Oracle Utilities Application Framework application environment on the server) and registers a new environment.

The generated script also changes the owner of /etc/cistab file to the Oracle Utilities Application Framework administrator user ID, so that the next time a new environment is created by the same Oracle Utilities Framework administrator user ID, you do not need to run the generated script with the root user ID. Instead the install utility itself proceeds with the registration.

# Installing Oracle Utilities Application Framework

This section outlines the steps for installing the Application Framework.

# Installation Process (Brief Description)

- 1. Login as the Oracle Utilities Framework administrator (the default is cissys on UNIX) or as a user with Administrator privileges (on Windows).
- Configure your application server and any third-party software required for your platform, as outlined in Appendix 5: Installing Application Server Prerequisite Software.
- 3. Change directory to the *<TEMPDIR*>/FW-V4.4.0.3.0 directory.
- 4. Set the following path:

export PATH=/<JAVA\_HOME>/bin:/<JAVA\_HOME>/lib:\$PATH

**Note:** The above command is only applicable on a Unix platform. <JAVA\_HOME> is the location where the JDK has been installed.

5. Start the application installation utility by executing the appropriate script:

Unix: ksh ./install.sh

Windows: install.cmd

- 6. Follow the messages and instructions that are produced by the application installation utility. Use the completed worksheets in **Appendix 4: Planning the Installation** to assist you.
- 7. Installation of Oracle Utilities Framework Application Server is complete if no errors occurred during installation.

# Installation Process (Detailed Description)

1. Log on to the host server as Oracle Utilities Application Framework administrator.

Log on as cissys (on UNIX) or as a user with Administrator privileges (on Windows).

2. Configure application server and third-party software.

Complete all steps outlined in **Appendix 5: Installing Application Server Prerequisite Software**. You will need to obtain specific information for the install.

3. Change directory to the *<TEMPDIR*>/FW-V4.4.0.3.0 directory and start the application installation utility by executing the appropriate script:

Unix: ksh ./install.sh

Windows: install.cmd

4. On the Environment Installation Options menu, select item 1: Environment ID, Roles, Third Party Software Configuration.

Use the completed Environment ID, Roles, Third Party Software Configuration worksheet in Installation Menu Functionality Overview to complete this step.

5. Select menu item 2: Keystore Options.

Use the completed Keystore Options Worksheet to complete this step. See Installation Menu Functionality Overview.

6. Select menu item 50: Environment Installation Options.

Use the completed Environment Installation Options Worksheet to complete this step. See Installation Menu Functionality Overview.

**Note:** You must create the directory for output (the Log Mount Point). The installation process fails if this directory does not exist.

- Specify the environment mount point, log files mount point, name and the environment directory names for a new installation on a menu screen.
- Specify the web application server type your environment will run with (the default will be WebLogic).
- Specify if you want to install the application viewer module.
- Specify if you want to install the demo certificate generation scripts.
- Specify if you want to install sample custom code.
- Enter P to accept the selected options.
- During this step, the specification of a new environment is checked for validity against /etc/cistab and the permissions on mount points and directories.
- 7. Configure the environment parameters.
  - During this step you will configure environment parameters such as web server hosts and ports, database name, and user ID.
  - The application installation utility shows default values for some configuration options.
  - Use the completed Environment Configuration Worksheet to assist you.

**Note**: Some options require a value for a successful install. It is important to provide these values as described in the previous sections.

- When you are done with the parameters setup, proceed with the option P.
- All of the options will be written in the following File: \$ SPLEBASE/etc/ ENVIRON.INI.
- You will be warned if you did not edit a section. You may proceed if you want to keep the default settings.
- The application installation utility copies the installation media to a new environment.
- The application installation utility generates environment configuration parameters.

The application installation utility automatically executes the script initialSetup.sh (on UNIX) or initialSetup.cmd (on Windows), located in \$SPLEBASE/bin (%SPLEBASE%\bin on Windows) directory. This script populates different application template configuration files with the new environment variables values and completes the rest of the installation steps.

8. Set up environment variables.

Once the ENVIRON.INI file is created and contains the correct environment parameters, the application installation utility starts a sub shell to the current process by executing the splenviron.sh (on UNIX) or splenviron.cmd (on Windows) script, located in \$SPLEBASE/bin (or %SPLEBSE%\etc for Windows) directory. This script sets up all the necessary environment variables and shell settings for the application server to function correctly.

From this point, a number of environment variables have been set up. Some key ones are:

- \$PATH an adjustment to \$PATH is made so that all of the environment scripts and objects will be in the path.
- \$SPLEBASE (%SPLEBASE%) stands for <SPLDIR>/ <SPLENVIRON> directory
- \$SPLOUTPUT (%SPLOUTPUT%) stands for <SPLDIROUT>/ <SPLENVIRON> directory
- \$SPLENVIRON (%SPLENVIRON%) environment name

For future operations or any post installation steps, you need to first execute the following command to setup your session to the new environment:

Unix: \$SPLEBASE/bin/splenviron.sh -e <SPLENVIRON>

Windows: %SPLEBASE%\bin\splenviron.cmd -e <SPLENVIRON>

You need to execute this script each time you want to be connected to the specific environment before performing manual operations such as shutdown, startup or performing an additional application product installation.

When you have finished the install process, your current online session will be connected to the new environment.

Refer to Chapter 4: Planning the Installation for settings and configuration.

# Detailed Description for Configuring the OUAF Keystore

The following section details the steps required to configure the OUAF keystore.

# OUAF Keystore

The OUAF Keystore feature secures sensitive data such as passwords and prevents tampering of long login IDs via direct updates to the database. The application server uses an external keystore to store keys for system password and other sensitive system data including user "hashes" that are used to verify the validity of email long login IDs. In order to run the application correctly, the keystore used by the application server must match the data encrypted in the database. If they do not match, the application will not be able to decrypt passwords correct, nor will users be able to log on due to a mismatch of user security hashes.

To help manage the keystore and ensure that the keystore matches the database-encypted data, there is a system check at startup of the application that display warning messages

when the system detects that the keystore in use does not match the encrypted data in the database. Thus after any keystore operation, fresh installation of the application, or reconfiguration to point to a different database, the keystore will need to be synchronized with the database. Synchronization of the keystore happens any time ChangeCryptographyKey or ResetCryptography key programs are run.

After running the cryptography programs, it is necessary to reset the database credentials used by the database patching utility with the nvokeDBUpdatePatch.sh|cmd script.

**Note**: The database utility ORADBI does not require the keystore files. Refer to the database documentation for more details.

The following lists the common administrative activities related to the keystore.

#### **Determining Keystore in Use**

You can determine if an existing application server uses a keystore through the existence of the files in the following location. (Use the ls -a option in Unix systems to list all files):

```
<SPLEBASE>/ks/.ouaf_keystore
<SPLEBASE>/ks/.ouaf_storepass
```

If there are no files in this location, then the system is not using a keystore. Starting from 4.2.0.2.0, a keystore should be in use.

#### **Configuring the Keystore Options**

If you would like to customize the keystore options, the Install Menu includes a section for keystore options as shown below. You can access the Install Menu later through (execute configureEnv.sh|cmd -i):

```
2. Keystore options
Import Keystore Directory:
Store Type: JCEKS
Alias: ouaf.system
Alias Key Algorithm: AES
Alias Key Size: 128
HMAC Alias: ouaf.system.hmac
Padding: PKCS5Padding
Mode: CBC
```

# Importing an Existing Keystore

This will import a keystore from an existing environment to the current one. Use this when upgrading from 4.2.0.2.0 or when reconfiguring environments using different keystores and you want them to point to the same database schema (e.g. you want to have more than one application server pointing to the same database schema).

Follow these steps:

- 1. Enter the keystore options from the the install menu or from the configureEnv.sh | cmd –i as above.
- 2. Run initialSetup.sh | cmd –s so that the keystore is imported and appropriate property files are updated.
- 3. Run configureEnv.sh | cmd and re-enter the passwords so they are encrypted with the imported keystore.
- 4. Run initialSetup.sh | cmd again to update property files with the encrypted data.
- 5. Run the following:

```
perl $SPLEBASE/bin/run_java_standalone.plx
com.splwg.shared.common.ChangeCryptographyKey -l -h
```

6. Run \$SPLEBASE/bin/nvokeDBUpdatePatch.sh|cmd and follow the prompts.

You can use the -h option to obtain help.

#### Upgrading from the Legacy Keystore

This process:

- Synchronizes the keystore to the database
- Regenerates the user hashes
- Re-encrypts any passwords (from the legacy-encrypted passwords) using the current keystore.
- Is used only when upgrading from a framework prior to version 4.2.0.2.0.

Follow these steps:

1. Run the following command:

```
perl $SPLEBASE/bin/run_java_standalone.plx
com.splwg.shared.common.ChangeCryptographyKey -l -h
```

2. Run \$SPLEBASE/bin/nvokeDBUpdatePatch.sh|cmd and follow the prompts. You can use the –h option to obtain help.

#### Forcing the Environment to Use the Current Keystore

This process will:

- Prompt for and encrypt application server-stored passwords
- Synchronize the keystore to the database
- Regenerate the user hashes
- Invalidate any database-stored passwords
- Use this option when, for example, a keystore has been lost, and thus, the system will not be able to decypt the passwords stored in the configuration files or database. All passwords will need to be reentered.

Follow these steps:

- 1. Using configureEnv.sh | cmd, re-enter the menu passwords to encrypt the data.
- 2. Run initialSetup.sh | cmd to update property files with the encrypted data.
- 3. Run the following commands:

```
perl $SPLEBASE/bin/run_java_standalone.plx
com.splwg.shared.common.ResetCryptographyKey
```

- 4. Run \$SPLEBASE/bin/nvokeDBUpdatePatch.sh|cmd and follow the prompts. You can use the –h option to obtain help.
- 5. Re-enter stored password information using the application (example: passwords for reports).

## Synchronizing the Keystore

This process will:

- Synchronize the keystore to the database
- Regenerate the user hashes
- Follow these instructions only when you are sure the data in the database is encrypted with the current keystore. This is used to synchronize the keystore to the database.

Follow these steps:

1. Run the following:

```
perl $SPLEBASE/bin/run_java_standalone.plx
com.splwg.shared.common.ResetCryptographyKey
```

2. Run \$SPLEBASE/bin/nvokeDBUpdatePatch.sh|cmd and follow the prompts. You can use the –h option to obtain help.

#### Creating a New Keystore

This process will:

- Prompt for and encyrpt new application server-stored passwords
- Synchonize the keystore to the database
- Regenerate user hashes
- Decrypt the passwords using the old keystore and encrypt them using the new keystore.

Follow these steps:

- 1. Copy the old keystore to a temporary directory as a backup measure.
- 2. Run initialSetup.sh | cmd –k to generate the new keystore.
- 3. Using configureEnv.sh | cmd, re-enter the menu passwords to encrypt the data.
- 4. Run initialSetup.sh | cmd to update property files with the encrypted data.
- 5. Run the following:

```
perl $SPLEBASE/bin/run_ java_standalone.plx
-Dcom.oracle.ouaf.system.old.keystore.file={property-value}
-Dcom.oracle.ouaf.system.old.keystore.passwordFileName={property-value}
-Dcom.oracle.ouaf.system.old.keystore.type={property-value}
-Dcom.oracle.ouaf.system.old.keystore.alias={property-value}
-Dcom.oracle.ouaf.system.old.keystore.padding={property-value}
-Dcom.oracle.ouaf.system.old.keystore.mode={property-value}
com.splwg.shared.common.ChangeCryptographyKey
```

where {property-value} is related to the old keystore

6. Run \$SPLEBASE/bin/nvokeDBUpdatePatch.sh|cmd and follow the prompts. You can use the –h option to obtain help.

# Installing Hibernate 4.1.0

To install Hibernate 4.1.0 external jar files to the Hibernate 3rd party jars depot:

1. Create a Hibernate jar external depot:

export HIBERNATE\_JAR\_DIR=<Hibernate 3rd party jars depot>

- Download the hibernate-release-4.1.0.Final.zip file from: http://sourceforge.net/projects/hibernate/files/hibernate4/
- 3. Click the "4.1.0.Final" link to download the zip file.
- 4. Extract the contents of the archive file:

unzip hibernate-release-4.1.0.Final.zip

**Note**: You must have Java JDK installed on the machine to use the jar command. Be sure to install the JDK that is supported for your platform.

5. Copy the jar files to your Hibernate jar directory (\$HIBERNATE\_JAR\_DIR):

```
cp hibernate-release-4.1.0.Final/lib/optional/
ehcache/ehcache-core-2.4.3.jar $HIBERNATE_JAR_DIR
cp hibernate-release-4.1.0.Final/lib/optional/
ehcache/hibernate-ehcache-4.1.0.Final.jar $HIBERNATE_JAR_DIR
cp hibernate-release-4.1.0.Final/lib/required/
hibernate-commons-annotations-4.0.1.Final.jar $HIBERNATE_JAR_DIR
cp hibernate-release-4.1.0.Final/lib/required/
hibernate-core-4.1.0.Final.jar $HIBERNATE_JAR_DIR
cp hibernate-release-4.1.0.Final/lib/required/
hibernate-release-4.1.0.Final/lib/required/
hibernate-release-4.1.0.Final/lib/required/
javassist-3.15.0-GA.jar $HIBERNATE_JAR_DIR
cp hibernate-release-4.1.0.Final/lib/required/
jboss-transaction-api_1.1_spec-1.0.0.Final.jar $HIBERNATE_JAR_DIR
```

6. Another package needs to be downloaded in order to get the jboss-logging-3.3.0.Final.jar.

Download the hibernate-search-5.5.4.Final-dist.zip file from: https://sourceforge.net/projects/hibernate/files/hibernate-search/

- 7. Click the "5.5.4.Final" link to download the zip file.
- 8. Extract the contents of the archive file.

unzip hibernate-search-5.5.4.Final-dist.zip

9. Copy the jboss-logging-3.3.0.Final.jar file to your Hibernate jar directory (\$HIBERNATE\_JAR\_DIR).

cp hibernate-search-5.5.4.Final/dist/lib/required/jboss-logging-3.3.0.Final.jar to \$HIBERNATE\_JAR\_DIR

# Chapter 7

# Installing Oracle Utilities Customer To Meter

**Important**! In this release, Oracle Utilities Operational Device Management is included as part of Oracle Utilities Customer To Meter for all customers. However, the existing customers can disable the Oracle Utilities Operational Device Management functionality.

This chapter provides instructions to install Oracle Utilities Customer To Meter, as well as enable/disable Oracle Utilities Operational Device Management.

- Prerequisites
- Installing Customer To Meter Components
  - Installing Oracle Utilities Application Framework V4.4.0.3.0 Prerequisite Single Fixes
  - Installing Oracle Utilities Customer Care and Billing V2.8.0.0.0
  - Installing Oracle Utilities Customer Care and Billing V2.8.0.0.0 Post-release Patches
  - Installing Oracle Utilities Meter Data Management V2.4.0.0.0
  - Installing Oracle Utilities Operational Device Management V2.3.0.0.0
  - Installing Oracle Utilities Customer To Meter V2.8.0.0.0
  - Installing Oracle Utilities Customer To Meter V2.8.0.0.0 Post-release Patches
- Disabling/Enabling Oracle Utilities Operational Device Management inside Oracle Utilities Customer To Meter

# Prerequisites

Before you can install the Oracle Utilities Customer To Meter components, the following must be installed:

Oracle Utilities Application Framework V4.4.0.3.0

Refer to Chapter 6: Installing the Application Server Component of Oracle Utilities Application Framework for instructions.

# Installing Customer To Meter Components

The Oracle Utilities Customer to Meter installation includes:

- Installing Oracle Utilities Application Framework V4.4.0.3.0 Prerequisite Single Fixes
- Installing Oracle Utilities Customer Care and Billing V2.8.0.0.0
- Installing Oracle Utilities Customer Care and Billing V2.8.0.0.0 Post-release Patches
- Installing Oracle Utilities Meter Data Management V2.4.0.0.0
- Installing Oracle Utilities Operational Device Management V2.3.0.0.0
- Installing Oracle Utilities Customer To Meter V2.8.0.0.0
- Installing Oracle Utilities Customer To Meter V2.8.0.0.0 Post-release Patches

# Installing Oracle Utilities Application Framework V4.4.0.3.0 Prerequisite Single Fixes

Oracle Utilities Application Framework patches must be installed prior to installing Oracle Utilities Customer To Meter.

The patches are available as a convenience roll-up inside the C2M-V2.8.0.0-FWPREREQ-MultiPlatform.zip file which is part of the downloaded media pack.

For a list of the patches included in this roll-up, refer to Appendix A: Application Framework Prerequisite Patches.

To install the application and database patches on top of Oracle Utilities Application Framework V4.4.0.3.0:

- 1. Copy the C2M-V28000-FW-PREREQ-MultiPlatform.jar file in the delivered package to a <TEMPDIR>.
- 2. Unjar the file.

jar -xvf C2M-V28000-FW-PREREQ-MultiPlatform.jar

3. Initialize the Oracle Utilities Application Framework environment that you want to install the patch roll-up into:

UNIX

\$SPLEBASE/bin/splenviron.sh -e \$SPLENVIRON

#### Windows

\$SPLEBASE\bin\splenviron.cmd -e %SPLENVIRON%

- 4. Install application patches.
  - a. Navigate to the <temp location>/FW-V4.4.0.3.0-Rollup/Application folder.
  - b. Execute the group installation script.

#### UNIX/Linux

```
chmod a+x installSFgroup.sh
chmod a+x FW*/*.sh
./installSFgroup.sh
```

#### Windows

installSFgroup.cmd

# Installing Oracle Utilities Customer Care and Billing V2.8.0.0.0

This section describes the steps to install Oracle Utilities Customer Care and Billing, including:

- Copying and Decompressing Install Media
- Preparing for the Installation
- Installing the Oracle Utilities Customer Care and Billing Application Component

# Copying and Decompressing Install Media

The installation file is delivered in jar format for both UNIX and Windows platforms.

Oracle Utilities Customer To Meter is delivered in a separate installation package for each supported Operating System. Refer to the Supported Platforms section in Chapter 3: Supported Platforms and Hardware Requirements for version and installation details regarding the database and operating system versions. Also refer to Chapter 5: Installing Application Server Prerequisite Software for the prerequisite third-party software installation instructions.

Download the installation package for your operating system and proceed with the following instructions.

- 1. Login to the host server as the Oracle Utilities Application Framework administrator user ID (default cissys). This is the same user ID that was used to install the Oracle Utilities Application Framework.
- Create a <TEMPDIR> directory on the host server, which is independent of any current or other working Oracle Utilities Customer To Meter application environment. This can be the same <TEMPDIR> used during the installation of the Oracle Utilities Application Framework.
- 3. Copy the file CCB-V2.8.0.0.0-MultiPlatform.jar in the delivered package to a <TEMPDIR>. To use FTP to transfer this file, make sure to use the BINARY option.
- 4. Decompress the file:

cd <TEMPDIR>

jar -xvf CCB-V2.8.0.0.0-MultiPlatform.jar

**Note:** You will need to have Java JDK installed on the machine used to (un)jar the application server installation package. Please install the JDK that is supported for the install on your platform to be able to use the jar command. This is the location of Java packages: http://java.sun.com/products/archive/index.html.

For Windows installs, include the location of the JDK in your path before you execute the jar command.

For both Unix and Windows platforms, a sub-directory named CCB.V2.8.0.0.0 is created. The contents of the installation directory are identical for both platforms. The directory contains the install software for the application product.

## Preparing for the Installation

- 1. Login as an Oracle Utilities Customer To Meter Administrator (default is "cissys").
- 2. Initialize the Framework environment that you want to install the product into.

UNIX:

```
$SPLEBASE/bin/splenviron.sh -e $SPLENVIRON
```

#### Windows:

\$SPLEBASE\bin\splenviron.cmd -e %SPLENVIRON%

3. Stop the environment if running.

# Installing the Oracle Utilities Customer Care and Billing Application Component

To install the Oracle Utilities Customer To Meter application:

- 1. Change to the <TEMPDIR>/CCB.V2.8.0.0.0 directory.
- 2. Set the following path:

export PATH=<JAVA\_HOME>/bin:\$PATH

**Note:** The above command is only applicable on a Linux platform. <JAVA\_HOME> is the location where the JDK has been installed.

3. Run the following script:

UNIX

ksh ./install.sh

#### Windows

install.cmd

**Note:** On UNIX, ensure that you have the proper execute permission on install.sh

- 4. Follow the messages and instructions that are produced by the install utility. Please note that some of the steps may take some time to complete.
- 5. If the install utility execution was not stopped due to errors and you did not interrupt the execution, you have finished the installation of the Oracle Utilities Customer To Meter Application product.

6. Run the following commands:

```
UNIX
```

splenviron.sh -e <ENV\_NAME>
configureEnv.sh

Type P and <ENTER> (you don't need to change anything)

splenviron.sh -e <ENV\_NAME>
initialSetup.sh

#### Windows

splenviron.cmd -e <ENV\_NAME>
configureEnv.cmd -e <ENV\_NAME>

Type **P** and <ENTER> (you don't need to change anything)

splenviron.cmd -e <ENV\_NAME>
initialSetup.cmd

7. Start up the environment.

The final step of the installation process is the environment startup. The install utility executes the command spl.sh start (for UNIX) or spl.cmd start (for Windows) to start up the environment. You may start the environment by this command any time. Follow the messages on the screen and check the logs in \$SPLSYSTEMLOGS

(%SPLSYSTEMLOGS% on Windows) directory to ensure that the environment was started successfully. If the startup failed, identify the problem by reviewing the logs, and start up the environment manually while you are connected to the new environment in your online session.

# Installing Oracle Utilities Customer Care and Billing V2.8.0.0.0 Post-release Patches

The Oracle Utilities Customer Care and Billing patches must be installed after installing Oracle Utilities Customer Care and Billing.

The patches are available as a convenience rollup inside the CCB-V2.8.0.0.0-Rollup-MultiPlatform.zip file, which is part of the downloaded media pack.

For a list of the patches included in this rollup, refer to Appendix C: Post-release Patches.

To install the application and database patches on top of Oracle Utilities Customer Care and Billing 2.8.0.0.0:

- 1. Copy the CCB-V28000-Rollup-MultiPlatform.jar file in the delivered package to a <TEMPDIR>.
- 2. Unjar the file.

jar -xvf CCB-V28080-Rollup-MultiPlatform.jar

3. Initialize the Oracle Utilities Customer Care and Billing environment where the Oracle Utilities Customer Care and Billing patch rollup has to be installed.

#### UNIX

\$SPLEBASE/bin/splenviron.sh -e \$SPLENVIRON

#### Windows

\$SPLEBASE\bin\splenviron.cmd -e %SPLENVIRON%

- 4. Install application patches.
  - a. Navigate to the <temp location>/CCB-V2.8.0.0.0-Rollup/Application folder.
  - b. Run the group installation script.

#### UNIX/Linux

```
chmod a+x installSFgroup.sh
chmod a+x CCB*/*.sh
./installSFgroup.sh
```

#### Windows

installSFgroup.cmd

5. Start up the environment.

# Installing Oracle Utilities Meter Data Management V2.4.0.0.0

This section describes how to install the Oracle Utilities Meter Data Management, including:

- Copying and Decompressing the Install Media
- Installing the Oracle Utilities Meter Data Management Application Component

To proceed with the Oracle Utilities Meter Data Management installation you need to be connected to the target Oracle Utilities Application Framework environment.

#### Copying and Decompressing the Install Media

The Oracle Utilities Meter Data Management installation file is delivered in jar format for UNIX .

To copy and decompress the install media:

- 1. Login to the application server host with the Oracle Utilities Application Framework administrator user ID.
- 2. Download the Oracle Utilities Meter Data Management V2.4.0.0.0 Multiplatform.zip from Oracle Software Delivery Cloud.
- 3. Create a temporary directory such as c:\ouaf\temp or /ouaf/temp. (Referred to below as <TEMPDIR>)

**Note**: This directory must be located outside any current or other working Oracle Utilities application environment. All files that are placed in this directory as a part of the installation can be deleted after completing a successful installation.

- Unzip Oracle Utilities Meter Data Management V2.4.0.0.0 Multiplatform.zip to get the file MDM\_V2.4.0.0.0.zip from the delivered package and copy to the <TEMPDIR>. To use FTP to transfer this file, use the BINARY option.
- 5. Decompress the file:

cd <TEMPDIR> unzip MDM V2.4.0.0.0.zip cd App

For UNIX and Windows platforms, a sub-directory named MDM.V2.4.0.0.0 is created. The contents of the installation directory are identical for both platforms. The directory contains the install software for the application product.

# Installing the Oracle Utilities Meter Data Management Application Component

To install the Oracle Utilities Meter Data Management application component:

- 1. Log in to the application server host as Oracle Utilities Application Framework Administrator (default cissys).
- 2. Change directory:

cd <install\_dir>/bin

where <install\_dir> is the location where the Oracle Utilities Application Framework application component is installed.

3. Initialize the environment by running the appropriate command:

#### UNIX

./splenviron.sh -e <ENV NAME>

#### Windows

splenviron.cmd -e <ENV NAME>

- 4. Navigate to <TEMPDIR>/MDM.V2.4.0.0.0 directory.
- 5. Run the install script.

**Note:** On UNIX, ensure that you have the proper execute permission on install.sh.

#### UNIX

ksh ./install.sh

#### Windows

install.cmd

6. Choose option P to proceed with the installation.

**Note:** The rest of the menu items can be ignored if you are installing only MDM.

The Oracle Utilities Meter Data Management installation is complete if no errors occurred during the installation.

# Installing Oracle Utilities Operational Device Management V2.3.0.0.0

**Important**! Note that the Oracle Utilities Operational Device Management installation is not different from that of Oracle Utilities Work and Asset Management installation. Installing Oracle Utilities Work and Asset Management will install Oracle Utilities Operational Device Management also. In this release, Oracle Utilities Operational Device Management is included as part of Oracle Utilities Customer To Meter for all customers. However, the existing customers can disable the Oracle Utilities Operational Device Management functionality. Follow the manual postinstallation steps to disable Oracle Utilities Operational Device Management inside the Oracle Utilities Customer To Meter stack. For instructions refer to Disabling/Enabling Oracle Utilities Operational Device Management inside Oracle Utilities Customer To Meter.

This section describes how to install the Oracle Utilities Work and Asset Management application component, including:

- Copying and Decompressing the Oracle Utilities Work and Asset Management Install Media
- Installing the Oracle Utilities Work and Asset Management Application
   Component

# Copying and Decompressing the Oracle Utilities Work and Asset Management Install Media

The Oracle Utilities Work and Asset Management installation file is delivered in jar format for both UNIX and Windows platforms.

To copy and decompress the install media:

- Login to the application server host as the administrator user ID (default cissys). This
  is the same user ID that was used to install the Oracle Utilities Application
  Framework.
- Download the Oracle Utilities Work and Asset Management V2.3.0.0.0 Multiplatform zip file from Oracle Software Delivery Cloud.
- 3. Create a <TEMPDIR> directory on the host server, which is independent of any current or other working Oracle Utilities Work and Asset Management application environment.

This can be the same <TEMPDIR> used during the installation of the Oracle Utilities Application Framework.

- 4. Copy the WAM-V2.3.0.0.0-Multiplatform.jar file in the delivered package to a <TEMPDIR> on your host server. If you are using FTP to transfer this file, remember to use the BINARY option for the FTP transfer.
- 5. Decompress the file.

cd <TEMPDIR> jar -xvf WAM-V2.3.0.0.0-Multiplatform.jar

For Windows installations, include the location of the JDK in your path before you execute the jar command.

A sub-directory W1.V2.3.0.0.0 is created for both UNIX and Windows platforms. The contents of the installation directory are identical for both platforms. The directory contains the install software for the application product.

# Installing the Oracle Utilities Work and Asset Management Application Component

Follow these steps to install the Oracle Utilities Work and Asset Management application component:

- 1. Login to the application server host as the administrator user ID (default cissys).
- 2. Change the directory.

cd <install\_dir>

where <install\_dir> is the location where the Oracle Utilities Application Framework V4.4.0.3.0 base application component is installed.

3. Initialize the environment.

### UNIX

./splenviron.sh -e <ENV NAME>

#### Windows

splenviron.cmd -e <ENV NAME>

 Change to the <TEMPDIR>/W1.V2.3.0.0.0 directory where <install\_dir> is the Oracle Utilities Work and Asset Management application component installation directory.

**Note**: On UNIX, ensure that you have the proper execute permission on install.sh.

#### UNIX

ksh ./install.sh

#### Windows

install.cmd

5. Initialize the environment.

# UNIX

./splenviron.sh -e <ENV NAME>

#### Windows

splenviron.cmd -e <ENV NAME>

6. Generate the appviewer.

**Note**: Before generating the appviewer, make sure that Oracle Utilities Operational Device Management is enabled or set to ON. This ensures that Data Dictionary and Javadocs are generated without errors.

a. Change the directory.

cd <install\_dir>/bin

where <install\_dir> is Oracle Utilities Work and Asset Management application component installation directory.

b. Generate the appviewer.

```
UNIX
```

ksh ./genappvieweritems.sh

#### Windows

genappvieweritems.cmd

# Installing Oracle Utilities Customer To Meter V2.8.0.0.0

This section describes how to install Oracle Utilities Customer to Meter, including:

- Copying and Decompressing the Install Media
- Installing the Oracle Utilities Customer To Meter Application Component

# Copying and Decompressing the Install Media

The installation file is delivered in jar format for both UNIX and Windows platforms.

The Customer To Meter is delivered as a separate installation package that can be downloaded along with Oracle Utilities Customer To Meter V2.8.0.0.0.

Download the installation package and proceed as follows:

- 1. Login to the host server as the Oracle Utilities Application Framework administrator user ID (default cissys). This is the same user ID that was used to install the Oracle Utilities Application Framework.
- 2. Create a <TEMPDIR> directory on the application server, which is independent of any current or other working Oracle Utilities Customer To Meter application environment. This can be the same <TEMPDIR> used during the installation of the Oracle Utilities Application Framework.
- 3. Copy the C2M.V2.8.0.0.0-MultiPlatform.jar file in the delivered package to a <TEMPDIR> on your application server. If you are using FTP to transfer this file, remember to use the BINARY option for the FTP transfer.
- 4. Decompress the file:

cd <TEMPDIR>
jar -xvf C2M-V2.8.0.0.0-MultiPlatform.jar

For UNIX platform, a sub-directory named C2M.V2.8.0.0.0 is created. The contents of the installation directory are identical for both platforms. The directory contains the install software for the application.

# Installing the Oracle Utilities Customer To Meter Application Component

This section outlines the steps to install Oracle Utilities Customer to Meter.

#### Preparing for the Installation

- 1. Login as an Oracle Utilities Customer to Meter administrator (default cissys).
- 2. Initialize the Oracle Utilities Application Framework environment where the product should be installed.
#### UNIX

./splenviron.sh -e \$SPLENVIRON

#### Windows

splenviron.cmd -e <ENV NAME>

3. Stop the environment if running.

#### Installing the Application

- 1. Change to the <TEMPDIR>/C2M.V2.8.0.0.0 directory.
- 2. Run the following script.

## UNIX

ksh ./install.sh

### Windows

install.cmd

**Note:** On UNIX, ensure that you have the proper execute permission on install.sh.

The Configuration menu for the Oracle Utilities Customer to Meter application appears.

- 3. Choose option **P** to proceed with the installation (you need not modify anything).
- 4. Start up the environment.

Follow the message on the screen and review the logs in the \$SPLSYSTEMLOGS directory to ensure that the environment was started successfully.

If the startup failed, identify the problem by reviewing the logs. Resolve any issues before attempting to restart the environment.

**Note**: while starting the first time, log into the WebLogic console and provide system access to the 'cisusers' role. The WebLogic console application can be accessed through the following URL: http:// <hostname>:<portname>/console.

## Installing Oracle Utilities Customer To Meter V2.8.0.0.0 Post-release Patches

The Oracle Utilities Customer To Meter patches must be installed after installing Oracle Utilities Customer To Meter.

The patches are available as a convenience rollup inside the C2M-V2.8.0.0.-Rollup-MultiPlatform.zip file, which is part of the downloaded media pack.

For a list of the patches included in this rollup, refer to Appendix C: Post-release Patches.

To install the application and database patches on top of Oracle Utilities Customer To Meter 2.8.0.0.0:

- Copy the C2M-V28000-Rollup-MultiPlatform.jar file in the delivered package to a <TEMPDIR>.
- Unjar the file.

jar -xvf C2M-V28080-Rollup-MultiPlatform.jar

3. Initialize the Oracle Utilities Customer To Meter environment where the Oracle Utilities Customer To Meter patch rollup has to be installed.

## UNIX

\$SPLEBASE/bin/splenviron.sh -e \$SPLENVIRON

### Windows

\$SPLEBASE\bin\splenviron.cmd -e %SPLENVIRON%

- 4. Install application patches.
  - a. Navigate to the <temp location>/C2M-V2.8.0.0.0-Rollup/Application folder.
  - b. Run the group installation script.

## UNIX/Linux

chmod a+x installSFgroup.sh
chmod a+x C2M\*/\*.sh
./installSFgroup.sh

### Windows

installSFgroup.cmd

5. Start up the environment.

## Disabling/Enabling Oracle Utilities Operational Device Management inside Oracle Utilities Customer To Meter

By default, Oracle Utilities Operational Device Management is enabled. It can be disabled or enabled manually.

**Important!** Before enabling or disabling Oracle Utilities Operational Device Management, make sure the Oracle Utilities Operational Device Management database is enabled or disabled. For instructions, refer to the *Oracle Utilities Customer To Meter Database Administrator's Guide*.

To disable Oracle Utilities Operational Device Management:

- 1. Run a flush to clear the cache.
- 2. Clear the browser cache.
- 3. Restart the application.

To enable Oracle Utilities Operational Device Management:

- 1. Run a flush to clear the cache.
- 2. Clear the browser cache.
- 3. Restart the application.

# Chapter 8

# **Additional Tasks**

This chapter describes tasks that should be completed after installing Oracle Utilities Customer To Meter, including:

- Importing Self-Signed Certificates
- Customizing Configuration Files
- Integrating Existing Customer Modifications
- Generating the Application Viewer
- Building Javadocs Indexes
- Configuring the Environment for Batch Processing
- Customizing the Logo
- Deploying Inbound WebServices (IWS)
- Domain Templates
- Database Patching

## Importing Self-Signed Certificates

If you are using self-signed certificates and the Inbound Web Services (IWS) feature, then it is necessary to import these certificates into the OUAF truststore file.

Make sure to perform these steps before deploying the IWS application.

To import the self-signed certificates into the OUAF truststore:

- 1. Start WebLogic.
- 2. Initialize a command shell and setup the environment.

## UNIX

\$SPLEBASE/bin/splenviron.sh -e \$SPLENVIRON

#### For example:

/ouaf/TEST ENVIRON1/bin/splenviron.sh -e TEST ENVIRON1

### Windows

%SPLEBASE%\bin\splenviron.cmd -e %SPLENVIRON%

For example:

D:\ouaf\TEST ENVIRON1\bin\splenviron.cmd -e TEST ENVIRON1

3. Generate all information.

## UNIX \$SPLEBASE/bin/initialSetup.sh -i

#### Windows

%SPLEBASE%\bin\ initialSetup.cmd -i

## **Customizing Configuration Files**

To make customer modifications to various configuration files, create a 'CM copy' of the template file or user exit instead. This preserves the changes whenever initialSetup is executed; else, the changes to the delivered template files will be lost if it is patched in the future.

Below is a sample procedure to customize Hibernate properties of the SPLWeb web application:

- 1. Locate the hibernate.properties.template in the \$SPLEBASE/templates directory.
- 2. Copy the file to cm.hibernate.properties.template.
- 3. Apply the changes to cm.hibernate.properties.template.
- 4. Update the application war file with the latest changes:

#### Unix:

\$SPLEBASE/bin/initialSetup.sh

#### Windows:

%SPLEBASE%\bin\initialSetup.cmd

Refer to the Oracle Utilities Application Framework SDK documentation for more details.

## **Centralized Properties Customization**

This feature gives the ability to add, modify, and remove properties in one file. The properties are propagated to the specified property files. The template process, which is part of the initialSetup step, will look at the files etc/cm\_properties.ini (this can be created as a Customer Customization), if the file exists the content will be processed for the relevant properties.

**Note**: Product teams might use this file format: etc/ <PROD>\_properties.ini (where <PROD> could be one of the list of installed products included in etc/PRODUCT.txt). If it exits it will be processed as well.

### cm\_properties.ini examples

Type of entries that could be included into cm\_properties.ini and relevant type of action:

<PROPERTIES\_FILE>:<PROPERTY\_NAME>=<VALUE>

- Override <PROPERTY\_NAME> in <PROPERTIES\_FILE> with <VALUE> if exists.
- Insert <PROPERTY\_NAME> in <PROPERTIES\_FILE> with <VALUE> it doesn't exists.

## <PROPERTY\_NAME>=<VALUE>

• Override <PROPERTY\_NAME> in all property files with <VALUE>, if <PROPERTY\_NAME> exists.

<PROPERTIES\_FILE>:<PROPERTY\_NAME>=[DELETE]

Remove <PROPERTY\_NAME> from <PROPERTIES\_FILE> if exists.

<PROPERTY\_NAME>=[DELETE]

 Remove <PROPERTY\_NAME> from all property files, if <PROPERTY\_NAME> exists.

Template example: hibernate.service.properties.template

```
hibernate.user = @DBUSER@
hibernate.pass = @DBPASS@
hibernate.ucp.validate_connection = true
```

## ENVIRON.INI example

DBUSER=cisadm

## cm\_properties.ini example

```
hibernate.service.properties.template:hibernate.user=clouduser
hibernate.password=cloudpwd
hibernate.iws.properties.template:hibernate.user=clouduser
hibernate.service.properties.template:hibernate.ucp.validate_conne
ction=[DELETE]
hibernate.service.properties.template:new.property=test
```

## hibernate.service.properties generated properties file result

### The following line was overridden because <PROD>\_properties.ini
file setting:
hibernate.user=clouduser
### The following line was overridden because <PROD>\_properties.ini
file setting:
hibernate.password=cloudpwd
### The following line was deleted because <PROD>\_properties.ini
file setting:
# hibernate.ucp.validate\_connection = true
### The following line was appended because <PROD>\_properties.ini
file setting:
mew.property = test

## hibernate.iws.properties generated properties file result

```
### The following line was overridden because <PROD>_properties.ini
file setting:
hibernate.user=clouduser
### The following line was overridden because <PROD>_properties.ini
file setting:
hibernate.password=cloudpwd
```

## Integrating Existing Customer Modifications

Existing Customer Modifications (CM) applied to an application server on an earlier release cannot be applied directly to a later version. CM code needs to be applied from an SDK version compatible with this release.

Refer to SDK documentation for more information about migrating CM code.

## Generating the Application Viewer

You may extend application viewer capabilities within an environment by generating additional items. These include information about algorithm types, algorithms, maintenance objects and data dictionary information. The Javadoc indexes are also rebuilt.

**Note**: Before generating the appviewer, make sure that Oracle Utilities Operational Device Management is enabled or set to ON. This ensures that Data Dictionary and Javadocs are generated without errors.

To generate the additional items in the application viewer:

- 1. Shut down the environment.
- 2. Initialize a command shell and setup the environment.

#### UNIX

\$SPLEBASE/bin/splenviron.sh -e \$SPLENVIRON

For example:

/ouaf/TEST ENVIRON1/bin/splenviron.sh -e TEST ENVIRON1

#### Windows

```
%SPLEBASE%\bin\splenviron.cmd -e %SPLENVIRON%
For example:
```

- D:\ouaf\TEST\_ENVIRON1\bin\splenviron.cmd -e TEST\_ENVIRON1
- 3. Execute the following script to generate all information.

## UNIX

ksh \$SPLEBASE/bin/genappvieweritems.sh

## Windows

%SPLEBASE%\bin\genappvieweritems.cmd

4. Restart your application.

## **Building Javadocs Indexes**

Rebuilding Javadoc indexes is already part of generating application viewer above. However, there are times when you need to run it separately. For example, this is required after customer modifications (CM) have been applied to an environment when it includes Java code.

To rebuild the Javadoc indexes:

#### Windows

%SPLEBASE%\bin\buildJavadocsIndex.cmd

#### UNIX

ksh \$SPLEBASE/bin/buildJavadocsIndex.sh

## Configuring the Environment for Batch Processing

Refer to the *Server Administration Guide* for information about configuring the environment for batch processing.

## Customizing the Logo

To replace the Oracle Utilities logo on the main menu with another image, put the new image <customer\_logo\_file>.png file into the directory \$SPLEBASE/etc/conf/root/cm and create a new "External" Navigation Key called CM\_logoImage.

To do that, run the Oracle Utilities application from the browser with the parameters: http://<hostname>:<port>/cis.jsp?utilities=true&tools=true. From the Admin menu, select Navigation Key. Add the above Navigation Key with its corresponding URL Override path. The syntax for the URL path is:

## Windows

http://<host name>:<port>/<Web Context>/cm/<customer\_logo\_file>.png

## UNIX

http://<host name>:<port>/<Web Context>/cm/<customer\_logo\_file>.png

The root directory may be deployed in war file format for runtime environment (SPLApp.war). Use provided utilities to incorporate your cm directory into SPLApp.war file.

## Deploying Inbound WebServices (IWS)

All existing XAI Inbound Services have been duplicated as Inbound Web Services as the application moves toward deprecation of XAI and full transition to IWS in the next release. The duplicated services are designed to work seamlessly in this release, and customers providing custom services are encouraged to migrate to IWS to take full advantage of the new, more efficient Web service technology.

For more information about migrating from XAI to IWS, refer to *Migrating from XAI to IWS Oracle Utilities Application Framework* (Doc ID 1644914.1) on My Oracle Support.

**Note**: This is an optional step for customers using IWS instead of XAI services.

To deploy IWS:

## UNIX

1. Enable the Web Services Functionality.

cd \$SPLEBASE/bin configureEnv.sh -a

Select option **50** and set the option "Enable Web Services Functionality" to true. Enter **P** to process.

2. Execute initialSetup.sh as shown below:

```
cd $SPLEBASE/bin
ksh ./initialSetup.sh
```

3. Set the classpath.

```
$ CLASSPATH=$WL_HOME/server/lib/weblogic.jar:$CLASSPATH
$ export CLASSPATH
$ cd $SPLEBASE/bin
```

4. Run the following command:

```
$ java weblogic.Admin -username <username> -password <password>
STOREUSERCONFIG -userconfigfile $SPLEBASE/etc/.wlsuserconfig -
userkeyfile $SPLEBASE/etc/.wlsuserkey
```

Select y.

5. Execute the below step in \$SPLEBASE/bin. Make sure that the application server is up and running.

ksh ./iwsdeploy.sh

#### Windows

1. Enable the Web Services Functionality.

cd %SPLEBASE%\bin

2. Execute configureEnv.cmd –a.

Select option **50** and set the option "Enable Web Services Functionality" to true. Enter **P** to process.

3. Execute initialSetup.cmd.

cd %SPLEBASE%\bin initialSetup.cmd

4. Set the classpath.

set CLASSPATH=%WL\_HOME%\server\lib\weblogic.jar;%CLASSPATH%

5. Execute the following command:

```
java weblogic.Admin -username system -password ouafadmin
STOREUSERCONFIG -userconfigfile %SPLEBASE%\etc\.wlsuserconfig -
userkeyfile %SPLEBASE%\etc\.wlsuserkey
Select y
```

6. Execute the following command in %SPLEBASE%\bin. Make sure the application server is up and running.

iwsdeploy.cmd

## **Domain Templates**

Configure the WebLogic application server to deploy it. Refer to the Oracle WebLogic 12.2.1.x Configuration Guide for Oracle Utilities Framework (Doc ID 2413918.1) on My Oracle Support for more details.

## Update Domain Home Location

The following update in the configuration indicates if the embedded configuration is being utilized or if the environment is a native installation to WebLogic. When this item is populated in the environment, the delivered base tools will be able to identify that the starting and stopping of the environment are being done under the domain home.

- 1. Initialize the Environment: splenviron.sh -e <Environment\_Name>
- 2. Execute: configureEnv.sh -a
- 3. Select Menu Item: 52. Advanced Web Application Configuration

4. 02. Configuration Option: Domain Home Location

Current Value <ENTER>:

The Weblogic Domain Home location, when this parameter is populated you will need to use the native Weblogic tools for maintenance (starting, stopping, deployment, and undeployment).

Enter Value: < Enter your domain home location>

5. Once the Domain Home location has been completed, enter <P>.

## **Database Patching**

The database patching utility is delivered under SPLEBASE and is Java-based so you are able to create a standalone package to be able to install database patches on a separate server that has Java 8 installed. You can also install database patches using the components that are delivered under SPLEBASE without the need to move the database patching utility to a different server.

The following is an overview of the process to install database patches on a separate server. You will need to create a jar file containing the utilities and supporting files to allow you to run the database patch installer on another server.

To generate the jar file:

1. Initialize a command shell:

The scripts that are provided with the system need to be run from a shell prompt on the machine where you installed the application server. Before such scripts can be run the shell must be "initialized" by running the splenviron script provided with the system.

### UNIX

Log on to your UNIX box as the Oracle Utilities Administrator (default cissys) and open a shell prompt.

In the following example, replace the variables:

- \$SPLEBASE with the Full directory name that you installed the application into.
- \$SPLENVIRON with the name you gave to the environment at installation time.

To initialize the environment enter:

\$SPLEBASE/bin/splenviron.sh -e \$SPLENVIRON

For example:

/ouaf/DEMO/bin/splenviron.sh -e DEMO

#### Windows

The command window should be opened on the Windows server that you installed the application on.

In the below example you should replace the following variables:

- %SPLEBASE%: The Full directory name that you installed the application into.
- %SPLENVIRON%: The name you gave to the environment at installation time.

To initialize the environment, type the following in your command prompt:

%SPLEBASE%\bin\splenviron.cmd -e %SPLENVIRON%

#### For example:

D:\ouaf\DEMO\bin\splenviron.cmd -e DEMO

2. Execute the following script to generate the jar file.

#### UNIX

ksh \$SPLEBASE/bin/createDBStandlone.sh

#### Windows

%SPLEBASE%\bin\createDBStandlone.cmd

**Note**: By default, the output jar db\_patch\_standalone.jar is created in SPLEBASE/tools/dbstandalone. You can use the –l option to change the default directory.

- 3. Transfer the generated jar (db\_patch\_standalone.jar) to the Windows/Unix machine where you want to run the database patching utility.
- 4. Extract the contents of the archive file:

```
jar xvf db_patch_standalone.jar
```

**Note**: You must have Java 8 JDK installed on the machine to use the jar command. Be sure to install the JDK that is supported for your platform.

## **Overview of Database Patching Application**

The database patching utility requires you have Java 7 JDK installed on the machine to execute the database patch application process.

The patch application process will perform following items to account for executing patch application under SPLEBASE or on a standalone server.

The database patch application utility will look do the following when it is executed:

Checks to see if the environment variable \$SPLEBASE is set.

If the \$SPLEBASE variable is set, the utility uses the libraries under \$SPLEBASE to apply the patch.

• When the \$SPLEBASE is not set, the utility checks to see if the TOOLSBIN environment variable is set.

If the TOOLSBIN is set, the utility uses the libraries under the TOOLSBIN location.

• When both SPLEBASE and TOOLSBIN environment are not set, the utility prompts for the location of the TOOLSBIN.

The TOOLSBIN is the location of the of the application scripts ouafDatabasePatch.sh[cmd].

## Unix Example

The TOOLSBIN location would be set to /ouaf/dbpatch/bin

export TOOLSBIN=/ouaf/dbpatch/bin

Unix Sample - Database Patch Application (ouafDatabasePatch.sh)

**Note**: The default permissions (ouafDatabasePatch.sh), may need to be adjusted to be executed by your user and group, when applying database fixes.

Sample Execution – Passing a Password

```
./ouafDatabasePatch.sh -x ouafadm -p "-t 0 -d
CISADM_Z1_12C_43030_BLD001,slc04lds:1522:Z143Q12C"
```

• Sample Execution – Prompting for a Password

```
./ouafDatabasePatch.sh -p "-t 0 -d
CISADM_Z1_12C_43030_BLD001,slc04lds:1522:Z143Q12C"
```

• Sample Execution - passing in the tools bin location

```
/ouafDatabasePatch.sh -u
ouafDatabasePatch.sh [-h] [-u] [-v] [-x] [-t tools dir] [-p
ouafparms]
    -h displays help of ouafpatch
    -u displays usage of ouafDatabasePatch.sh
    -v displays version of ouafpatch
    -x password to be passed to ouafpatch
    -b location of the tools bin directory
    -p parameters directly passed to ouafpatch
    must be the last parameter passed and
    be enclosed with quotes
```

## WINDOWS Example

The TOOLSBIN location would be set to c:\ouaf\dbpatch\bin

SET TOOLSBIN=c:\ouaf\dbpatch\bin

Windows Sample - Database Patch Application (ouafDatabasePatch.cmd)

Sample Execution – Passing a Password

ouafDatabasePatch.cmd -x password -p "-t O -d SCHEMA\_NAME,DBSERVER:DBPORT:DBSID"

• Sample Execution – Prompting for a Password

ouafDatabasePatch.cmd –p "-t O -d SCHEMA\_NAME,DBSERVER:DBPORT:DBSID C"

• Sample Execution - passing in the tools bin location

ouafDatabasePatch.cmd -b "C:\temp\db\_patch\_standalone\bin" -p "-t O -d SCHEMA\_NAME,DBSERVER:DBPORT:DBSID -c C:\temp\dbrollup\CDXPatch2\CDXPatch.ini"

Windows Sample Usage:

```
ouafDatabasePatch.cmd -u
USAGE:
USAGE:ouafDatabasePatch.cmd[-h] [-u] [-v] [-x] [-b tools dir] [-
p ouafparms]
              -h displays help of ouafpatch
USAGE:
             -u displays usage of ouafDatabasePatch.cmd
USAGE:
             -v displays version of ouafpatch
USAGE:
             -x password to be passed to ouafpatch
USAGE:
             -b location of the tools bin directory
USAGE:
              -p parameters directly passed to ouafpatch
USAGE:
USAGE:
                   must be enclosed with quotes: " "
USAGE:
USAGE:
USAGE:
```

# Chapter 9

# Upgrading Oracle Utilities Customer To Meter

This chapter provides the instructions to upgrade Oracle Utilities Customer To Meter, including:

- Upgrade Paths
- Before You Upgrade
- Upgrade Procedure
- Post-Upgrade Verifications
- Installing Service Packs and Patches

For information about implementation scenarios, refer to the *Oracle Utilities Customer to Meter Solution Implementation Guidelines* document at https://www.oracle.com/partners/en/products/industries/utilities/customer-solution/secure/implementation-guidelines-4024252.pdf.

## **Upgrade Paths**

The following upgrade paths are applicable to this release:

• From V2.6.0.0, V2.6.0.1.0, V2.7.0.0.0, V2.7.0.1.0 or V2.7.0.3.0 to V2.8.0.0.0

Before you can upgrade you must have a prior version installed. If not, follow the procedures described in Chapter 6: Installing the Application Server Component of Oracle Utilities Application Framework and Chapter 7: Installing Oracle Utilities Customer To Meter in this guide.

## **Before You Upgrade**

Review the list of operating system, application server, and database server combinations supported for this version of Oracle Utilities Customer To Meter in the Supported Platforms section in Chapter 3: Supported Platforms and Hardware Requirements.

For further assistance, contact My Oracle Support before you upgrade.

**Note:** While upgrading a previously installed application server, it is recommended to take a backup before starting the upgrade procedure. The upgrade installation removes the existing environment including the configurations.

## Copying and Decompressing Install Media for the Oracle Utilities Customer To Meter Database and Application Components

Refer to the Copying and Decompressing Install Media section in Chapter 6: Installing the Application Server Component of Oracle Utilities Application Framework for instructions on copying and decompressing install media.

## Setting Permissions for the cistab file in UNIX for the Oracle Utilities Customer To Meter Application Component

Refer to the Set Permissions for the cistab File in UNIX section in Chapter 6: Installing the Application Server Component of Oracle Utilities Application Framework for instructions.

## **Upgrade Procedure**

The upgrade installation procedure consists of:

- Upgrading the Database Component
- Upgrading the Application Component

## Upgrading the Database Component

Upgrading the Oracle Utilities Service and Measurement Data Foundation database component must be complete before you can upgrade the application component.

Refer to the **Upgrade Install** section in the Oracle Utilities Customer To Meter Database Administrator's Guide for instructions to upgrade the database component.

## Upgrading the Application Component

A successful upgrade consists of the following steps:

- Upgrading Oracle Utilities Customer Care and Billing to Oracle Utilities Customer To Meter V2.8.0.0.0
- Upgrading Oracle Utilities Meter Data Management to Oracle Utilities Customer To Meter V2.8.0.0.0
- Upgrading Oracle Utilities Operational Device Management to Oracle Utilities Customer To Meter V2.8.0.0.0
- Upgrading Oracle Utilities Customer To Meter to Oracle Utilities Customer To Meter V2.8.0.0.0

# Upgrading Oracle Utilities Customer Care and Billing to Oracle Utilities Customer To Meter V2.8.0.0.0

This section assumes that only Oracle Utilities Customer Care and Billing exists on top of Oracle Utilities Application Framework. Make sure to perform the following for upgrade.

## **Upgrading Oracle Utilities Application Framework**

For instructions, refer to Installing Oracle Utilities Application Framework.

To upgrade, use the following command:

Unix: ksh ./install.sh -u Windows: install.cmd -u

## Installing Oracle Utilities Application Framework V4.4.0.3.0 Prerequisite Single Fixes

For instructions, refer to Installing Oracle Utilities Application Framework V4.4.0.3.0 Prerequisite Single Fixes.

## Upgrading Oracle Utilities Customer Care and Billing V2.8.0.0.0

For instructions, refer to Installing Oracle Utilities Customer Care and Billing V2.8.0.0.0.

## Installing Oracle Utilities Customer Care and Billing V2.8.0.0.0 Postrelease Patches

For instructions, refer to Installing Oracle Utilities Customer Care and Billing V2.8.0.0.0 Post-release Patches.

## Installing Oracle Utilities Meter Data Management V2.4.0.0.0

For instructions, refer to Installing Oracle Utilities Meter Data Management V2.4.0.0.0.

## Installing Oracle Utilities Operational Device Management V2.3.0.0.0

For instructions, refer to Installing Oracle Utilities Operational Device Management V2.3.0.0.

## Installing Oracle Utilities Customer To Meter V2.8.0.0.0

For instructions, refer to Installing Oracle Utilities Customer To Meter V2.8.0.0.0.

# Installing Oracle Utilities Customer To Meter V2.8.0.0.0 Post-release Patches

For instructions, refer to Installing Oracle Utilities Customer To Meter V2.8.0.0.0 Post-release Patches.

# Upgrading Oracle Utilities Meter Data Management to Oracle Utilities Customer To Meter V2.8.0.0.0

This section assumes that only Oracle Utilities Meter Data Management exists on top of Oracle Utilities Application Framework.

Perform the following to upgrade Oracle Utilities Meter Data Management to Oracle Utilities Customer To Meter.

## **Upgrading Oracle Utilities Application Framework**

For instructions, refer to Installing Oracle Utilities Application Framework.

To upgrade, follow the command:

Unix: ksh ./install.sh -u Windows: install.cmd -u

**Note**: The upgrade install does not clean files of libraries that were removed from the latest version:

# Installing Oracle Utilities Application Framework V4.4.0.3.0 Prerequisite Single Fixes

For instructions, refer to Installing Oracle Utilities Application Framework V4.4.0.3.0 Prerequisite Single Fixes.

## Installing Oracle Utilities Customer Care and Billing V2.8.0.0.0

For instructions, refer to Installing Oracle Utilities Customer Care and Billing V2.8.0.0.0.

## Installing Oracle Utilities Customer Care and Billing V2.8.0.0.0 Postrelease Patches

For instructions, refer to Installing Oracle Utilities Customer Care and Billing V2.8.0.0.0 Post-release Patches.

### Upgrading Oracle Utilities Meter Data Management V2.4.0.0.0

For instructions, refer to Installing Oracle Utilities Meter Data Management V2.4.0.0.0.

## Installing Oracle Utilities Operational Device Management V2.3.0.0.0

For instructions, refer to Installing Oracle Utilities Operational Device Management V2.3.0.0.0.

## Installing Oracle Utilities Customer To Meter V2.8.0.0.0

For instructions, refer to Installing Oracle Utilities Customer To Meter V2.8.0.0.0.

## Installing Oracle Utilities Customer To Meter V2.8.0.0.0 Post-release Patches

For instructions, refer to Installing Oracle Utilities Customer To Meter V2.8.0.0.0 Post-release Patches.

# Upgrading Oracle Utilities Operational Device Management to Oracle Utilities Customer To Meter V2.8.0.0.0

This section assumes that only Oracle Utilities Operational Device Management exists on top of Oracle Utilities Application Framework.

Perform the following to upgrade Oracle Utilities Operational Device Management to Oracle Utilities Customer To Meter.

## **Upgrading Oracle Utilities Application Framework**

For instructions, refer to Installing Oracle Utilities Application Framework.

To upgrade, use the following command:

```
Unix: ksh ./install.sh -u
Windows: install.cmd -u
```

**Note**: The upgrade install does not clean files of libraries that were removed from the latest version.

## Installing Oracle Utilities Application Framework V4.4.0.3.0 Prerequisite Single Fixes

For instructions, refer to Installing Oracle Utilities Application Framework V4.4.0.3.0 Prerequisite Single Fixes.

## Installing Oracle Utilities Customer Care and Billing V2.8.0.0.0

For instructions, refer to Installing Oracle Utilities Customer Care and Billing V2.8.0.0.0.

## Installing Oracle Utilities Customer Care and Billing V2.8.0.0.0 Postrelease Patches

For instructions, refer to Installing Oracle Utilities Customer Care and Billing V2.8.0.0.0 Post-release Patches.

## Installing the Oracle Utilities Meter Data Management V2.4.0.0.0

For instructions, refer to Installing Oracle Utilities Meter Data Management V2.4.0.0.0.

## Upgrading Oracle Utilities Operational Device Management V2.3.0.0.0

For instructions, refer to Installing Oracle Utilities Operational Device Management V2.3.0.0.

## Installing Oracle Utilities Customer To Meter V2.8.0.0.0

For instructions, refer to Installing Oracle Utilities Customer To Meter V2.8.0.0.0.

# Installing Oracle Utilities Customer To Meter V2.8.0.0.0 Post-release Patches

For instructions, refer to Installing Oracle Utilities Customer To Meter V2.8.0.0.0 Post-release Patches.

## Upgrading Oracle Utilities Customer To Meter to Oracle Utilities Customer To Meter V2.8.0.0.0

This section assumes that only Oracle Utilities Customer To Meter exists on top of Oracle Utilities Application Framework.

Perform the following to upgrade Oracle Utilities Customer To Meter to Oracle Utilities Customer To Meter.

## **Upgrading Oracle Utilities Application Framework**

For instructions, refer to Installing Oracle Utilities Application Framework.

To upgrade, use the following command:

Unix: ksh ./install.sh -u Windows: install.cmd -u

**Note**: The upgrade install does not clean files of libraries that were removed from the latest version.

## Installing Oracle Utilities Application Framework V4.4.0.3.0 Prerequisite Single Fixes

For instructions, refer to Installing Oracle Utilities Application Framework V4.4.0.3.0 Prerequisite Single Fixes.

## Upgrading Oracle Utilities Customer Care and Billing V2.8.0.0.0

For instructions, refer to Installing Oracle Utilities Customer Care and Billing V2.8.0.0.0.

## Installing Oracle Utilities Customer Care and Billing V2.8.0.0.0 Postrelease Patches

For instructions, refer to Installing Oracle Utilities Customer Care and Billing V2.8.0.0.0 Post-release Patches.

## Upgrading Oracle Utilities Meter Data Management V2.4.0.0.0

For instructions, refer to Installing Oracle Utilities Meter Data Management V2.4.0.0.0.

## Upgrading Oracle Utilities Operational Device Management V2.3.0.0.0

For instructions, refer to Installing Oracle Utilities Operational Device Management V2.3.0.0.0.

## Upgrading Oracle Utilities Customer To Meter V2.8.0.0.0

For instructions, refer to Installing Oracle Utilities Customer To Meter V2.8.0.0.0.

## Installing Oracle Utilities Customer To Meter V2.8.0.0.0 Post-release Patches

For instructions, refer to Installing Oracle Utilities Customer To Meter V2.8.0.0.0 Post-release Patches.

## Creating WebLogic Domain

With Oracle Utilities Application Framework V4.4.0.3.0 a WebLogic native installation is required. Refer to the Oracle WebLogic 12.2.1.x Configuration Guide for Oracle Utilities Application Framework (Doc ID 2413918.1) document on My Oracle Support for more information.

## **Post-Upgrade Verifications**

After you complete the upgrade, verify the following:

- 1. Verify installation logs created under decompressed installer location for any errors.
- 2. Confirm that the installation logs do not contain any errors.
- 3. Confirm that all the configurations are correct.

Refer to the Installation and Configuration Worksheets section in Chapter 4: Planning the Installation for details.

- 4. Confirm that the database is ready.
- 5. Generate the Application Viewer.
- 6. Start the application server.

At this point, the installation is complete.

Refer to the Oracle Utilities Work and Asset Management or Oracle Utilities Operational Device Management Server Administration Guide for more information on further configuring and operating the system.

## Installing Service Packs and Patches

Periodically, Oracle Utilities releases a service pack of single fixes for its products. A service pack is an update to an existing release that includes solutions to known problems and other product enhancements. A service pack is not a replacement for an installation, but a pack consisting of a collection of changes and additions for it. The service pack may include changes to be applied to the application server, the database, or both. The service pack includes all files necessary for installing the collection of changes, including installation instructions.

Between services packs, Oracle Utilities releases patches to fix individual bugs. For information about installing patches, refer to **Document ID 974985.1** on My Oracle Support.

Service packs and patches can be downloaded from on My Oracle Support.

# Appendix A

# Application Framework Prerequisite Patches

Oracle Utilities Application Framework patches must be installed prior to installing Oracle Utilities Customer To Meter. The patches listed below are available as a convenience roll-up, C2M-V2.8.0.0.0-FW-PREREQ-MultiPlatform.zip, which is included in the downloaded Media Pack.

Refer to the instructions included in the roll-up directory for steps to install the patches. The roll-up contains the following patches:

| Bug Fix  | Description                                                                                                    |
|----------|----------------------------------------------------------------------------------------------------|
| 30089702 | C2M ADMIN/MAIN MENU SUPPRESSION ISSUE                                                                            |
| 32401509 | COPY OF 32378579 - IN 20C AFTER PATCH 32302799 APPLIED,<br>RAW NODE IN DATA AREA ST                              |
| 32469950 | COPY OF BUG: 32468664 TPW THREAD HANGS FOR D1 SGG<br>BATCH SGGFILEUPLOADPROCESS                                  |
| 32488532 | SLP MODE - ERROR 400 IN POP UP DURING BILL GENERATION IN CCB                                                     |
| 32495665 | NULLPOINTEREXCEPTION IN PREPARETREENODESERVICE<br>FOR INSIGHT TYPE WITH NO INSIGHTS                              |
| 32497991 | WHEN RETRIEVE ICON SET TO TRUE DESCRIPTION IS NOT DISPLAYED                                                      |
| 32498722 | COPY OF 32348186 - CANNOT LOAD SPS GETTING ORA-00904:<br>"D1_SP"."D1_SP_ID": INVALID IDENTIFIER FOR JOB D1SP000I |
| 32498812 | INTERNAL (NO-OP) CHANGE ORIGINALLY TARGETED FOR<br>AIX                                                           |
| 32500759 | COPY OF BUG 32130188 - CX REST API- ISSUES ON REST<br>SERVICE QUERY PARAMETER USAGE                              |
| 32501159 | COPY OF 32489069 - COPY OF 32206090 - ENABLE BUSINESS<br>SERVICE C1-CONVERTXMLTOSTR                              |
| 32509537 | COPY OF 32300976 - JMXRMI LOGIN ISSUE                                                                            |
| 32511902 | GDE INITIATOR BATCH SHOULD DISTRIBUTE<br>COPYTOORACLE PARAMTER TO CONFIGURED GDE BATCHES                         |

| Bug Fix  | Description                                                                                                    |
|----------|----------------------------------------------------------------------------------------------------|
| 32512199 | COPY OF BUG 32156596 - ERROR "ECHILDREN IS UNDEFINED"<br>IS ENCOUNTERED IN CONTROL CENTRAL SEARCH                     |
| 32523813 | BACKPORT 32523659 - GROOVY COMPATIBILITY - DEPRECATE<br>TEMPORARY WORKAROUNDS API ME                                  |
| 32525163 | BACKPORT OF OUAF-23554 - CLEAR SINGLESEARCH BOX<br>AFTER NAVIGATION                                                   |
| 32525190 | BACKPORT OF BUG 32499211 - ICONS ARE RENDERING AS DESCRIPTIONS ON THE TREE                                            |
| 32525254 | BACKPORT OF OUAF-23535 - LIST INSIGHT NO POSITIVE NO<br>LIST DISPLAYED                                                |
| 32525297 | BACKPORT OF BUG 32176160 - POST-PROCESSING SCRIPT HAS<br>NO KNOWLEDGE OF PREVIOUS VS NEXT COMMAND                     |
| 32525322 | BACKPORT OF OUAF-23071 - SEVERAL PAGES ARE NOT USING<br>THE FULL VERTICAL SPACE                                       |
| 32528119 | COPY OF 32501845 - SET TIMEZONE ON DBMS SCHEDULER<br>CALLS IN SP                                                      |
| 32529904 | COPY OF 32411083 - MATERIALIZE HINT REMOVED FROM<br>QUERY IN GROOVY                                                   |
| 32529985 | COPY OF 32458558 - 20C - MARKET MESSAGE PORTAL ISSUE -<br>UNION ALL                                                   |
| 32530087 | COPY OF 31947930 - THREADS REMAIN IN PENDING WHEN A<br>SINGLE THREAD SUBMISSION IS                                    |
| 32535205 | COPY OF BUG 32331611 - INTERMITTENT JAVA ERROR<br>ENCOUNTERED AGAIN AFTER RUNNING F1-FLUSH (4.4.0.3.0)                |
| 32549752 | COPY OF BUG 32402295 - F1-MGDPR HAS FAILED WITH: SEVERE<br>- JAVA - THREAD HAS EXCEEDED MAXIMUM RETRY LIMIT IN<br>20C |
| 32558923 | COPY OF 32484228 - AFTER 32302799 AND 32378579 PATCHES,<br>Data for raw node not be                                   |
| 32567576 | COPY OF 32567103 - NULLPOINTEREXCEPTION WHEN TPW IS STOPPED                                                           |
| 32582692 | COPY OF 32520055 - READ END DEAD ERROR ON K1-CNVLD<br>BATCH                                                           |
| 32587651 | SHORT INFO AND DETAILED GROUP ELEMENT'S SHOULD<br>POPULATE WHEN THE RETRIEVE ICON IS SET TO FALSE IN<br>INPUT         |
| 32588367 | TREE NODES ZONE SHOWS INCORRECT NODES                                                                                 |
| 32588440 | BACKPORT OF OUAF-23845 SLP - ADJUST REDWOOD FOR<br>Banner and Toolbar                                                 |
| 32592152 | BACKPORT - CUBE VIEW FAILS ON JAVASCRIPT ERROR                                                                        |

| Bug Fix  | Description                                                                                                    |
|----------|----------------------------------------------------------------------------------------------------|
| 32592629 | BACKPORT OF OUAF-23753 SUPPORT A WORK BUTTON ON TO<br>DO ENTRY                                                          |
| 32597861 | NULLPOINTEREXCEPTION AT AT<br>COM.SPLWG.BASE.API.BATCH.ABSTRACTBASEEXECUTIONSTR<br>ATEGY.UPDATEBATCHINSTANCEENDDATETIME |
| 32691418 | COPY OF 32688170 - COPY OF 32680026 - ADDED ADDITIONAL<br>LOGGER STATEMENT TO KNOW                                      |
| 32704801 | BACKPORT OF OUAF-24601 - SLP - HIDE THE BANNER WHEN<br>NECESSARY                                                        |
| 32609105 | BACKPORT OF OUAF-23031 PROCESS FLOW - CANNOT CLOSE<br>ERROR BOX IN THE PANEL                                            |
| 32609758 | BACKPORT OF OUAF-23825 INCOMPLETE CONTEXT FIELDS<br>ON INSIGHT NAVIGATION                                               |
| 32610156 | COPY OF BUG 32551499 - CMA EXPORT EXCEPTION BINDING<br>STRINGID XAIOPTION_ID(SCDR) AFTER BUG 32402295                   |
| 32616961 | BACKPORT - BATCH RUN TREE - START AND END DATE/TIME<br>SQUISHED TO THE RIGHT                                            |
| 32633193 | BACKPORT OF BUG 32176102 - ALIGNMENT ISSUE OF<br>ELEMENT FOR DA EXTENSION                                               |
| 32642918 | BACKPORT OF OUAF-23749 - GLOBAL CONTEXT FIELDS NOT<br>BEING SET IN SLP MODE                                             |
| 32653495 | COPY OF 32648555 - COPY OF 32572080 - SUBMITTER ABRUPTLY<br>ENDED. THREAD CANCELLED                                     |
| 32669068 | COPY OF 32668869 - POSSIBLE EXCEPTION HANDLING AFTER<br>TIMEOUT, PARSING XML ERROR                                      |
| 32677186 | BACKPORT - CX4U: IMPLEMENT GBU IFRAME MESSENGER                                                                         |
| 32694365 | BACKPORT OF BUG 32694344 - FIELDS MISSING IN GLOBAL<br>CONTEXT WHEN NAVIGATING FROM URL                                 |
| 32606099 | COPY OF BUG 31986149 - THE C2M FIELD ACTIVITY SEARCH<br>DOES NOT INDICATE THAT THE SEARCH TRANSACTION HAS<br>COMPLETED  |

# Appendix B

# Oracle Utilities Customer To Meter Fixes

The following table lists the product fixes included in this release:

| Bug Number       | Description                                                                                                    |
|------------------|----------------------------------------------------------------------------------------------------|
| Oracle Utilities | Customer Care and Billing                                                                                              |
| 31607528         | COPY OF 31041868 - SEVERANCE EVENT SPOT - POST CANCEL-<br>ERROR WITH BASE ALGORITHM                                    |
| 31607810         | COPY OF 31122098 - ADDRESS SEARCHING WITH WILDCARD<br>FROM CONTROL CENTRAL HAS MISS                                    |
| 31607834         | COPY OF 31561275 - AUTO STOP RECURRING CHARGE<br>ALGORITHM C1-BSBS-RA POPULATES PAY                                    |
| 31960636         | COPY OF 31688776 - PAYMENT CANCELLATION DOES NOT<br>REINSTATE ARREARS CORRECTLY IF THERE IS A PAYMENT<br>ARRANGEMENT   |
| 32004296         | COPY OF 31736413 - REQ TO INCREASE PERSON CONTACT -<br>START/STOP CONTACT MAPPING COLLECTION LIMIT TO<br>MORE THAN 200 |
| 32018669         | COPY OF 31118855 - {INFO} ISSUE OF POWER FACTOR                                                                        |
| 32064736         | COPY OF 32064693 - INCREASE CONTROL CENTRAL SEARCH<br>FACTOR                                                           |
| 32067943         | COPY OF 31884753 - FINANCIAL ALGORITHM - BSBF-BA-DFT<br>NOT WORKING CORRECTLY                                          |
| 32067993         | COPY OF 31739140 - ERROR WHEN ADDING A MESSAGE TO<br>THE CASE LOG                                                      |
| 32068217         | COPY OF 31613858 - STARTING SERVICE FROM DSS-T, MAILING ADDRESS IN SERVICE TASK                                        |
| 32089142         | COPY OF 31975894 - FA'S SHOULD NOT BE CREATED FROM DSS-<br>T START SERVICE                                             |
| 32103581         | COPY OF 32053036 - DSS-T STOP DATE AND PREMISE NOT<br>DISPLAYED IN SERVICE TASK                                        |

| Bug Number | Description                                                                                                    |
|------------|----------------------------------------------------------------------------------------------------|
| 32114848   | COPY OF 32111143 - NOTARGETSEGMENTBYNAMEEXCEPTION<br>ENCOUNTERED WHEN STARTING AN                                              |
| 32114937   | COPY OF 31943169 - %D IN CALCULATION RULE CAUSES "BASE<br>DAYS FIELD INVALID" ERROR                                            |
| 32114954   | COPY OF 32047477 - WRITE DOWN LINE IS DOUBLED IN<br>EXTRACT CAUSING UNBALANCED BILL                                            |
| 32121900   | COPY OF 32102687 - ZONE C1-CNTPERDET IS RETRIEVING ALL<br>PRIMARY PERSON NAMES OF A                                            |
| 32156007   | COPY OF 31932407 - BILL SEARCH NOT WORKING AS EXPECTED                                                                         |
| 32156859   | COPY OF 32133287 - STOPPING FROM DSS-T, START STOP<br>ADDRESS OVERRIDE INCORRECT                                               |
| 32167111   | COPY OF 32133241 - "SEND LETTER" CUSTOMER CONTACTS<br>CREATED FOR PERSONS                                                      |
| 32174590   | COPY OF 30283513 - BCGNEW IS USING BUSINESS DATE/TIME<br>INSTEAD OF SYSTEM DATE/TIME TO CREATE BALANCE<br>CONTROL              |
| 32177854   | COPY OF 31901087 - TAX EXEMPTION NOT BEING APPLIED<br>DUE TO BILL FACTOR USING ACCOUNTING DATE                                 |
| 32193209   | COPY OF 31996807 - AUTO CANCEL REBILL FUNCTIONALITY IS<br>NOT WORKING                                                          |
| 32226853   | COPY OF 32201016 - CI_ACCT_APAY TABLE STORES MASKED<br>VALUES WHEN ENCRYPTION IS TURNED ON                                     |
| 32255497   | COPY OF 30595482 - ERROR IN RESPONSE WHEN CALLING D1-<br>EXTERNALSPDEVICEDETAILS FROM CCB TO MDM                               |
| 32260461   | COPY OF 32213109 - CSRS LAND ON SST INSTEAD OF LANDING<br>PAGE WHEN MASQUERADING                                               |
| 32264422   | COPY OF ENH 32240206 - ENHANCE<br>CXACCOUNTCHARGESSUMMARYRETRIEVER TO RETURN<br>UNBILLED CHARGES                               |
| 32279704   | COPY OF 31784057 - DEVICE BADGE NUMBER SOMETIMES<br>DOESN'T POPULATE IN THE BILL EXTRACT                                       |
| 32287284   | COPY OF 32081123 - C2M - NEW RATE ENGINE ITEM TYPE CALC<br>RULE SUBSTITUTION CHARACTER %B                                      |
| 32369050   | COPY OF 32146619 - APPLICATION EXECUTES SLOW<br>PERFORMING QUERY ACCESSING CUSTOMER INFORMATION                                |
| 32376175   | COPY OF 32119866 - REDSAAMT SETTING AN FT AS<br>REDUNDANT RESULTS IN INCORRECT CALCULATION OF THE<br>CASH ACCOUNTING GL AMOUNT |
| 32378590   | PLUG-IN SCRIPT CALLING JAVA CONVERTED COBOL<br>PROGRAM CIPBTARX - SYSTEM ERROR ISSUE                                           |

| Bug Number       | Description                                                                                                    |
|------------------|----------------------------------------------------------------------------------------------------|
| 32428166         | COPY OF 32398425 - WEB USER SUMMARY ACTION DROPDOWN<br>DOES NOT DISPLAY SELECTABLE OPTIONS                            |
| Oracle Utilities | Meter Data Management                                                                                                 |
| 31200357         | SENSUS ON-PREMISE CONNECT/DISCONNECT COMMAND<br>FAILS DUE TO INVALID SCHEMA                                           |
| 31776670         | UNABLE TO CALCULATE MEASUREMENT VALUES IN<br>ALGORITHM D1-DERIVAQTY, DUE TO INVALID MNEMONIC                          |
| 31949232         | SUBTRACTIVE INTERVAL INITIAL MEASUREMENT LENS<br>SHOWS FOR NON-SUBTRACTIVE                                            |
| 31995941         | IMD CONTROL RECORD STATUS IS NOT UPDATED WHEN IMD<br>GOES IN TO HOLD4BATHC                                            |
| 32010605         | IMD MONITOR - UNATTACHED MC PERFORMANCE                                                                               |
| 32045412         | {INFO}X1-GLBL-CTX IN MSCS                                                                                             |
| 32051707         | COPY OF BUG 31990108 - POSTINSTALLCOMMISSION/<br>POSTREMOVALDECOMMISSION TRIGGERED FOR MANUAL<br>METERS               |
| 32054203         | COPY OF BUG 32032762 - EXCHANGE METER ORCHESTRATOR<br>FIELD ACTIVITY - NO METER FOUND FOR BADGE NUMBER                |
| 32070022         | COPY OF 32018347 - MEASUREMENT REPROCESSING ACTIVITY<br>PASSING IN UNCONVERTED DATE/TIMES TO LOOK FOR<br>MEASUREMENTS |
| 32072863         | UNABLE TO COMPLETE FIELD ACTIVITY INBOUND                                                                             |
| 32078322         | COPY OF BUG 31991800 - SA_ID MISSING FROM EXTRACT<br>AFTER APPLYING PATCH 31035648                                    |
| 32079833         | COPY OF BUG 32052472 - ACTIVITIES IN WAIT FOR<br>MEASUREMENT STATE NOT DISCARDED                                      |
| 32079886         | COPY OF BUG 32043512 - STATISTICS CONTROL SNAPSHOT IS<br>FETCHING INCORRECT DESCRIPTION FOR INCOMPLETE IMD<br>AND UT  |
| 32081973         | UGBUPD-7654 PREVENT TO DOS FROM CLOSING WITH EVERY<br>RETRY (COMM IN/OUT)                                             |
| 32086393         | COPY OF BUG 31985560 - ENABLE SERVICE DOES NOT<br>PRORATE TO SERVICE DATE FOR SMART METER                             |
| 32091445         | COPY OF BUG 31722264 - D1-STMCM GETTING<br>NULLPOINTEREXCEPTION                                                       |
| 32102490         | COPY OF BUG 32102481 - D2-SUMSCLRDT IS NOT WORKING AS EXPECTED                                                        |
| 32124651         | ON-PREM COMMISSION O/B COMM FAILS WITH DATE TIME<br>FORMAT ERROR                                                      |

| Bug Number | Description                                                                                                    |
|------------|----------------------------------------------------------------------------------------------------|
| 32129903   | SIO BEING DISCARDED WHEN THERE IS AN EXISTING<br>PREVIOUS PROCESSED SIO THAT IS BEYOND THE DISCARD<br>RULE                         |
| 32133055   | COPY OF BUG 32131367 - INSTALLATION CONSTANT UPDATED<br>FROM 1 TO 1.000000. MEASUREMENTS WILL BE EXAMINED<br>FOR REPROCESSING      |
| 32133590   | ADK ON-PREMISE COMMISSION GETS SCHEMA ERROR                                                                                        |
| 32134743   | COPY OF 31952599 USAGE TRANSACTION ESTIMATES<br>ESTIMATE AFTER THE ESTIMATE DATE                                                   |
| 32134765   | COPY OF 31859582 MISSING-CHECK VEE RULE MAY NOT BE<br>GENERATING TO DOS CORRECTLY                                                  |
| 32135141   | COPY OF BUG 32072083 - VEE RULE SCALAR CALCULATION<br>FROM INTERVAL IS FAILING EVEN WITH COMPLETE READS<br>ON INTERVAL MC          |
| 32139025   | COPY OF 32132994 - MC 360 VIEW - SCALAR INITIAL<br>MEASUREMENT OVERLAY - QUICK EDIT                                                |
| 32139785   | COPY OF 31923865 - EXCEPTION IS NOT RAISED FOR<br>NEGATIVE CONSUMPTION                                                             |
| 32139869   | COPY OF 32139860 - COPY OF 32068171 - INTERVAL<br>ADJUSTMENT FROM SCALAR VEE RULE I                                                |
| 32146916   | ADK ON-PREMISE COMMISSION DATETIME SCHEMA ERROR<br>WHEN ERROROBJECT IS RETURNED                                                    |
| 32147546   | ITRON ON-PREMISE SCHEMA ERROR IN STARTING<br>DETECTLOADSIDEVOLTAGEBYMETER                                                          |
| 32148569   | COMPLETED REMOTE CONNECT ACTIVITY DOES NOT MOVE<br>PARENT ORCHESTRATOR TO COMPLETED                                                |
| 32148972   | "OUTBOUND COMMUNICATION NOT RELATED TO ACTIVITY"<br>UNEXPECTED ERROR IN FIELD ACTIVITY LOG                                         |
| 32152164   | ON-PREM GETDETECTLOADSIDEVOLTAGERESULT SCHEMA<br>ERROR                                                                             |
| 32153716   | ON-PREM ADK DATE TIME CONVERSION ERRORS                                                                                            |
| 32157363   | COPY OF BUG 32105061 - PRORATION IMD END DATE TIME<br>DURING DST SHIFT 1 HOUR                                                      |
| 32166472   | COMPLETED WAIT FOR MEASUREMENT ACTIVITY DOES NOT<br>COMPLETE PARENT ORCHESTRATOR                                                   |
| 32166710   | COPY OF BUG 31891849 - PAYLOAD SUMMARY ACTIVITY IS NOT<br>DISCARDED AFTER MAXIMUM RETRY IS REACHED AND<br>INSTEAD ERROR IS LOGGED. |
| 32171058   | COPY OF 32148873 - D2-IMDLENS ZONE IN MDM DOES NOT<br>LOAD IMD'S ON DST FALL CROSSO                                                |

| Bug Number | Description                                                                                                    |
|------------|----------------------------------------------------------------------------------------------------|
| 32171260   | INDEX D1T304S3 NEEDS TO BE CREATED TO HELP PAYLOAD<br>STATISTICS FUNCTIONALITY PERFORMANCE                                                              |
| 32172482   | ON-PREM ADK COMMISSION DOESN'T DETECT ERRORS                                                                                                    |
| 32174062   | COPY OF 32151613 - ISSUES WITH DYNAMIC AGGREGATION<br>AROUND HORIZON DAYS AND REAGGREGATION                                                             |
| 32175927   | ON-PREM SENSUS ERRORS IN CONNECT FLOW                                                                                                    |
| 32176403   | TO DO SQLS IN IMD AND COMMON MODULES NEED OPTIMIZATION                                                                                                  |
| 32182297   | COPY OF 32152882 - SERVICE TASK TYPE EVALUATION<br>CRITERIA CONDITIONS "AND" / "OR" NOT WORKING                                                         |
| 32185641   | COPY OF 32046338 - PERFORMANCE ISSUE FOR CONSUMPTION<br>EXTRACTS FOR HISTORICAL CORRECTIONS.                                                            |
| 32190177   | COPY OF BUG 32187542 - SA START/STOP GIVING ERROR<br>UNABLE TO GET INTERIM STATUS.                                                                      |
| 32190672   | COPY OF BUG 32053382 - D1-DVCEQTVAL - CANNOT ATTACH<br>EQUIPMENT TO A METER AFTER THE DEVICE CONFIG<br>REMOVE AND INSTALL                               |
| 32197006   | ON-PREM LG - SCHEMA VALIDATION ERROR ON CONNECT<br>CALLBACK                                                                                             |
| 32198148   | COPY OF BUG 32111634 - ALLOW UNBADGED DEVICES/ITEMS<br>WHEN CONFIGURING THE FTT WHEN SOURCE IS 'TABLE'                                                  |
| 32199568   | COPY OF 31460828 - HISTORICAL CORRECTIONS<br>CONSUMPTION EXTRACT MISSING RECORDS EXPECTED IN<br>EXTRACT                                                 |
| 32206322   | COPY OF 32045943 VALIDATION TRIGGER ISSUE ON SP AND DVC ATTACHMENTS.                                                                                    |
| 32206335   | COPY OF 32134782 RETRYING ACTIVITY COMPLETION FAILS<br>DUE TO 'PARENT OUTBOUND COMMUNICATION NOT<br>FOUND'                                              |
| 32215551   | COPY OF BUG 32077836 - DISCONNECT DEVICE COMPLETION<br>EVENT ON D1-EXCHANGEMETER FIELD TASK TYPE IS STILL<br>MISSING AND IT NEEDS A MANUAL CONFIGURATIO |
| 32218492   | ADD PAYLOAD CHUNKING TO SGG ADK                                                                                                    |
| 32219759   | COPY OF BUG 32219757 - FIX NOT WORKING AS EXPECTED<br>FOR BUG 32085718 - D2-SUMSCLRDT                                                                   |
| 32223349   | ON PREM - ADD TODO FIELDS TO SOA XSDS                                                                                                    |
| 32223474   | COPY OF BUG 31570772 - CCS APPOINTMENTS FAIL WHEN<br>CONSUMING THE RESPONSE FROM OFSC                                                                   |
| 32227145   | COPY OF 32168765 THE SCRIPTING OR LOGIC THAT<br>RETRIEVES THE SP ID FROM THE ACTIVITY IS NOT MAPPING<br>THIS BACK TO THE 2ND IB COMMUNICATION.          |

| Bug Number | Description                                                                                                    |
|------------|----------------------------------------------------------------------------------------------------|
| 32229019   | COPY OF BUG 32229013 - DEPRECATE MDM BATCH CONTROLS<br>THAT REFRESH REMOVED MATERIALIZED VIEWS                                    |
| 32240570   | COPY OF 32168107 - ISSUE ON VECTOR AND SERVICE<br>QUANTITY MATH USAGE RULE                                                        |
| 32248641   | COPY OF 32248628 - [24000] TIMESTAMP FIELDS LOSE<br>TIMEZONE OFFSET INFORMATION                                                   |
| 32258205   | COPY OF 32115010 D1-MC JOB FAILING WITH<br>JAVA.LANG.OUTOFMEMORYERROR: JAVA HEAP SPACE.                                           |
| 32259976   | COPY OF 32219497 - GO TO CCB NAVIGATES TO CONTROL<br>CENTRAL CUSTOMER INFORMATION T                                               |
| 32264186   | COPY OF 32264066 - USAGE CALCULATION HIGH/LOW RULE<br>VALUES ARE BEING CALCULATED INCORRECTLY                                     |
| 32267467   | COPY OF 32267407 - [24000] D8-<br>EXCEPTIONSUBSCRIBERSERVICE ENCOUNTERS LIST ERROR                                                |
| 32279398   | COPY OF BUG 32249849 - ACTIVITY HIERARCHY IN MDM HAVE<br>SOME PERFORMANCE ISSUES                                                  |
| 32281075   | COPY OF BUG 32122521 - USER GROUP IS SETUP WITH INQUIRE<br>ONLY YET USER CAN STILL ADD/EDIT/DELETE - US, DEVICE,<br>DC AND IEVENT |
| 32281524   | COPY OF 32281517 - COPY OF 32157812 - MISSING INTERVALS<br>ARE NOT ESTIMATED BA                                                   |
| 32284915   | COPY OF BUG 32223086 - NON DISPATCHABLE ACTIVITY<br>UPDATES ARE GETTING STUCK                                                     |
| 32285343   | COPY OF 32368790 - IMD QUERY TIMEOUT WITHOUT<br>RETURNING RESULTS                                                                 |
| 32287427   | COPY OF BUG 31077943 - ASSET MANAGEMENT: ERROR<br>MESSAGE NOT RETURNED TO UI; INSTEAD BURIED IN LOGS:                             |
| 32288845   | COPY OF 31868507 - [MAIN] SURGE OF OPENWAY VOLTAGE<br>DATA IS CAUSING OW PROCESSING TO BACK UP                                    |
| 32290293   | IMPLEMENT FW BUG 31953407 - AT TIME ZONE CLAUSE<br>SYNTAX SUPPORT FOR CONFIGURABLE CONSUMPTION<br>EXTRACT                         |
| 32297433   | COPY OF BUG 32297426 - D2-BLDSUMSQ ALGORITHM USES THE<br>HIGHEST SPI IN THE SUMMARY                                               |
| 32300601   | MDM IDENTIFIER TABLE INDEXES NOT USED BY QUERIES<br>FOR EXTERNAL IDS                                                              |
| 32302922   | COPY OF 31452102 - FACTOR IN THE DERIVATION ALGORITHM<br>NOT GETTING ENOUGH VALUES TO MATCH THE<br>MEASUREMENTS                   |
| 32305036   | COPY OF 32304924 - COPY OF 32171987 - CONTEXT MENU<br>NAVIGATION IS NOT WORKING FOR SERVICE POINTS LISTED<br>ON A SERVICE TASK    |

| Bug Number | Description                                                                                                    |
|------------|----------------------------------------------------------------------------------------------------|
| 32311258   | WHEN SEARCH FOR DEVICE IN OUAF IN MENU, ERROR<br>APPEARS AS THE ZONE SQL NUMBER 1 HAS ENCOUNTERED<br>AN EXCEPTION                                                                   |
| 32312888   | COPY OF 32252617 - ERROR RUNNING F1-ILMAD ON 19C<br>INTERNAL ENVIRONMENT CCS 20B - FIX IN 20C FIRST                                                                                 |
| 32315836   | COPY OF 32298762 MV90 SGG PAYLOAD PROCESSING<br>CONFIGURATION VALIDATION FOR MV90DATEFORMAT                                                                                         |
| 32316182   | COPY OF 32135659 - REPROCESSED MEASUREMENT STILL<br>SHOWS 'COMBINED MULTIPLIER' AS OLD MULTIPLIER VALUE                                                                             |
| 32316513   | COPY OF 32301560 BATCH ENDS IN AN ERROR STATE FROM<br>ACTIVITY ACT                                                                                                    |
| 32320742   | ERROR APPEARS WHEN RUNNING D1-PLPRM. CAUSED BY:<br>JAVA.LANG.NOCLASSDEFFOUNDERROR: ORG/APACHE/<br>COMMONS/LANG/STRINGUTILS                                                          |
| 32324966   | COPY OF 32313095 - COPY OF 32309533 - RECONCILIATION IMDS<br>ARE CREATED WITH UN-SHIFTED LOCAL DATE / TIME<br>DURING DST                                                            |
| 32328615   | COPY OF 32328585 SYSTEM ERROR/TRANSACTION TIMED OUT<br>WHEN PROCESSING IMD                                                                                                    |
| 32341656   | COPY OF BUG 32341651 - COPY OF BUG 32323063 - FIELD<br>ACTIVITY INBOUND COMMUNICATION BO USING<br>ALGORITHM THAT CREATES D1-ATVTD TO DO TYPE                                        |
| 32343451   | COPY OF BUG 32342825 - COPY OF BUG 31659561 - WHEN I HAVE<br>MORE THAN 50 SERVICES POINTS IN A FACILITY I GET A<br>SERVER ERROR                                                     |
| 32353347   | COPY OF 32339322 DAILY SCALAR USAGE RULE NOT<br>CONSIDERING USE PERCENT OF US/SP (OR SA/SP)                                                                                         |
| 32357343   | COPY OF 32356557 - DATACONNECT AMI EXTRACT THROWS<br>JAVA NULL POINTER ERROR                                                                                                    |
| 32360905   | COPY OF 32360891 - COPY OF 32355971 - IMD FAILS WITH<br>ERROR - THE SERVER HAS ENCOUNTERED A PROBLEM                                                                                |
| 32367527   | INFO: INDEX FOR THE TABLE D1_USAGE_EXCP                                                                                                    |
| 32375333   | COPY OF BUG 32375090 - D2-MATH USAGE RULE RENDERS<br>INCORRECT EVALUATION OF THE MSRMTS CONDITION FOR<br>THE CURVE WITH THE METER EXCHANGE FOR QUALITY<br>ASSESSMENT AND HIGHLIGHTS |
| 32378902   | COPY OF BUG 32378895 - GRAPHS FOR SCALAR VALUES<br>OVERLAYS SHOW MONTHLY SPIKES THAT DON'T EXIST IN<br>MEASUREMENT DATA                                                             |
| 32381794   | COPY OF 32370276 ISSUE PERTAINING TO SENSUS SGG<br>ADAPTER IN THE CLOUD                                                                                                    |
| 32383213   | COPY OF BUG 32383209 - STANDARD AGGREGATORS FOR<br>OUAV OUT OF BOX PROJECTS DO NOT WORK                                                                                             |

| Bug Number       | Description                                                                                                    |
|------------------|----------------------------------------------------------------------------------------------------|
| 32383715         | RESTRICT SP SEARCH BY DIVISION - US THAT ARE WITHOUT<br>SP AND WITHOUT A MASTER ARE NOT RETRIEVED ON<br>SEARCH                     |
| 32385035         | COPY OF 32287297 - COPY OF 31698018 - PROLONGED<br>ESTIMATION VEE RULE NOT WORKING                                                 |
| 32385041         | COPY OF 32314905 - NEGATIVE VALUES IN INTERVAL<br>ADJUSTMENT FROM SCALAR VEE RULE                                                  |
| 32386701         | [24000] IMD SEEDER FAILS DATE VALIDATION FOR ON-<br>PREMISE SOA                                                                    |
| 32399017         | TO DO SQLS IN COMMUNICATION MODULES NEED OPTIMIZATION                                                                              |
| 32425967         | COPY OF 32407268 - MEASURING COMPONENT 360 VIEW -<br>INITIAL MEASUREMENT OVERLAY -                                                 |
| 32430202         | INCORRECT OUTBOUND MESSAGE BO IN D8-RDSMOBM<br>OUTBOUND MESSAGE TYPE                                                               |
| 32437943         | RESTRICT SP SEARCH BY DIVISION - UNABLE TO RETRIEVE<br>DEVICE USING HEAD END FILTER WHEN RECORD IS HAVING<br>ONLY FALLBACK HEADEND |
| 32439756         | COPY OF BUG 31001585 - UT QUANTITY BASED ON SOME NON-<br>REGULAR DATA IS FLAGGED TO ESTIMATE ON USAGE FOR<br>NON-BILLED DAILY READ |
| 32440193         | COPY OF BUG 32436822 - INTELLIHUB ISSUE - MISSING READS<br>IN ADK CHUNKING.                                                        |
| 32442625         | COPY OF 32436673 - ERROR WHEN NAVIGATING FROM MC<br>CONTEXT MENU TO 360 VIEW                                                       |
| 32443609         | COPY OF 32398020 CUSTOM SSG FOR ITRON IS FAILING TO SAVE WITH NULLPOINTEREXCEPTION                                                 |
| 32448522         | COPY OF 32402864 - INITIAL MEASUREMENT DATA ID IS<br>MISSING ERROR WHEN UPDATING CONVERTED<br>MEASUREMENTS DO NOT USE              |
| 32461981         | COPY OF 32394772 - DEVICE STATUS VS ASSET STATUS;<br>REMOVED DEVICE DISPLAYED WITH STATUS ACTIVE                                   |
| 32465836         | UGBUPD-7469 MDM MASTER CONFIGS                                                                                                    |
| 32494129         | COPY OF 32490871 - D1-INBOUNDADMINSYNCREQUEST<br>ALGORITHM INACTIVATED                                                             |
| 32494506         | COPY OF BUG 32456196 - PROD - PERFORMANCE FOR DEVICE<br>PAGE TO POPULATE                                                           |
| Oracle Utilities | Work and Asset Management                                                                                                    |
| 27446012         | TITLE FOR THE ASSET SPECIFICATION WINDOW IS MISSING                                                                                |
| 29519038         | NOT ALLOWING TO CONNECT PLANT ASSET LOCATION TYPE<br>TO LINEAR ASSET LOCATIONS                                                     |

| Bug Number       | Description                                                                                                    |
|------------------|----------------------------------------------------------------------------------------------------|
| 31176598         | TIMEZONE ON ACTIVITY OUTBOUND                                                                                                    |
| 31406378         | MAINTENANCE PORTAL CONTEXT VARIABLES COULD NOT<br>BE ACCESSED THROUGH ZONE VISIBILITY SCRIPT ON THE<br>DASH BOARD PORTAL.         |
| 31702148         | INVALID APP SVC FOR PROCESS TYPE RELATED BOS                                                                                      |
| 31703435         | CHILD LOCATIONS/ORGANIZATIONS ZONE SHOWING NO RESULTS                                                                             |
| 32041202         | RESET OWNING ACCESS GROUP ON W1 OWNED ADMIN<br>OBJECTS                                                                            |
| 32082148         | COPY: ASSET ATTRIBUTES "EDIT " NOT POSSIBLE WITHOUT<br>THE APPLICATION SERVICE W1-RTRLTDATT                                       |
| 32120239         | FIX ERROR MESSAGE: %RECORD% IS ARCHIVED                                                                                           |
| 32152005         | CONVERSION BATCHES ARE BEING RETURNED WITH NO LOGGING                                                                             |
| 32158038         | MASS ASSET DISPOSITION UPDATE SEARCH BY ASSET<br>IDENTIFIER NOT RETURNING EXPECTED RESULTS                                        |
| 32190490         | SHIPPING MEMO REPORT IS NOT AVAILABLE FOR ODM USERS                                                                               |
| 32222600         | COPY BUG OF 32199108 - IWS<br>ATW1INOUTOFSERVICEGENERALASSET IS ALWAYS ASKING<br>FOR NEW NODEID UNDER ASSETDISPOSITIONDETAIL SECT |
| 32225285         | DEPRECATE W1-ITEMSERVICEPOINT                                                                                                    |
| 32256513         | UNABLE TO ADD NEW CHARACTERISTIC TYPE DUE TO FLD_NAME IS NULL ERROR                                                               |
| 32341585         | WR, SHIPPING MEMO/LINE ARE NOT LISTED AS A<br>CONVERSION ENTITY AND NO JOBS EXIST FOR THE MO                                      |
| 32375597         | COPY OF BUG 32367769 - STAGING TO PRODUCTION ID<br>TRANSLATION MISSING FOR TABLES.                                                |
| Oracle Utilities | Customer To Meter                                                                                                    |
| 32108910         | COPY OF BUG 32108892 - UT TRANSFORM OUTBOUND<br>ENCOUNTERS ISSUE WHEN USING X1-<br>USAGETRANOUTBOUNDMESG                          |
| 32139817         | COPY OF 31965459 - ADJUSTMENT CAN NOT BE CREATED<br>FROM REMOTE CONNECT FOR RECONNE                                               |
| 32206428         | COPY OF BUG 32168655 - "(MDM SP ID) NOT FOUND" ERROR<br>WHEN CONFIRMING DELETION OF SP FROM REPLICATED<br>PREMISE                 |
| 32299928         | COPY OF 32188613 - INSERTING A SP CHAR BLANKS OUT<br>CERTAIN INFORMATION FROM OTHER                                               |
| 32350977         | UGBUPD-6387 SYNC ADMIN DATA BETWEEN CCS AND OFSC -<br>CCS CHANGES                                                                 |

| Bug Number | Description                                                                                                    |
|------------|----------------------------------------------------------------------------------------------------|
| 32357431   | COPY OF BUG 32357428 - DISCARDED USAGE TRANSACTION<br>SEEDER DOES NOT NUDGE USAGE REQUEST STATUS TO<br>ERROR                   |
| 32390816   | COPY OF BUG 31951168 - UNABLE TO DELETE FIELD TASK<br>TYPE FROM EXTENDABLE LOOKUP WHEN ELIGIBLE FOR<br>JOINT MAINTENANCE IS NO |
| 32435896   | COPY OF BUG 32414615 - ERROR GENERATING BILL<br>SEGMENTS FOR ACCOUNTS WITH HEAT PUMPS                                          |
| 32532530   | COPY OF 31225822 - SLOW PERFORMANCE ACCESSING<br>CUSTOMER INFORMATION IN C2M                                                   |

# Appendix C

# **Post-release Patches**

The following table lists the post-release patches included in this release:

| Bug Number                                 | Description                                                                                                    |  |
|--------------------------------------------|----------------------------------------------------------------------------------------------------|--|
| Oracle Utilities Customer Care and Billing |                                                                                                    |  |
| 32433562                                   | SUB BILL SEGMENT IS NOT GETTING GENERATED WITH THE 20C MARKET SERVICE PROVIDER CHANGES                                           |  |
| 32557066                                   | BACKPORT CCB-29135 SST - PANEL 4 FIXES                                                                                           |  |
| 32561789                                   | BACKPORT CCB-29217 - ADD 'GO TO' ACTION TO BASE<br>INSIGHT TYPES                                                                 |  |
| 32641037                                   | BACKPORT CCB-29653 SST - START - CUSTOMER<br>IDENTIFICATION (PANEL 2) ISSUES                                                     |  |
| 32646240                                   | BACKPORT CCB-28966 - CONVERT CASE TO NEW-STYLE UI:<br>ALERT ISSUE                                                                |  |
| 32647273                                   | YEAR VIEW - SQ ON THE BAR STACK, EVEN IF NOT<br>CONFIGURED IN MASTER CONFIGURATION                                               |  |
| 32647303                                   | BILL PERIOD VIEW - REMOVE THE DATE RANGE                                                                                         |  |
| 32650006                                   | BACKPORT OF CCB-29199 - CUSTOMER ZONE INTERMITTENT<br>ISSUE ON ACCOUNT ID FIELD DISPLAY                                          |  |
| 32665189                                   | TIME SCALE DROPDOWN - DO NOT SHOW BILL PERIOD VIEW<br>OPTION IF ACCOUNT IN CONTEXT DOES NOT HAVE AN AMI<br>METER INSTALLED (CCB) |  |
| 32670336                                   | BACKPORT CCB-29887 - SST - CSR START SERVICE COMPLETED<br>BUT CSR PREMISE STAYS IN PENDING STATE AND PREMISE<br>NOT UPDATED      |  |
| 32672557                                   | COPY OF 31367391 - BAR GRAPH MISSING DECIMAL PLACES                                                                              |  |
| 32675868                                   | ERROR IN GENERICINSERTPROCESS FOR C1_MKT_RP                                                                                      |  |
| 32677124                                   | USAGE AND BILLING TABLE AND GRAPH VIEW AND DISPLAY<br>ICON CONSISTENCY                                                           |  |
| 32682130                                   | BACKPORT CCB-29201 - C360 FINANCIAL HISTORY                                                                                      |  |

| Bug Number                         | Description                                                                                                    |  |
|------------------------------------|----------------------------------------------------------------------------------------------------|--|
| 32682928                           | BACKPORT CCB-29715 CUSTOMER ACTIVITY HISTORY<br>PERFORMANCE ISSUES                                                               |  |
| 32691511                           | ALERT DASHBOARD ZONE ONLY SUPPORTS PK VALUES UP TO 20 CHARACTERS                                                                 |  |
| 32704631                           | BACKPORT CCB-30067 - SST - ACCOUNT VERSION MISMATCH<br>BETWEEN CSR ACCOUNT AND ACCOUNT                                           |  |
| 32724451                           | BACKPORT CCB-29063 - C360 PAYMENT AGREEMENT                                                                                      |  |
| Oracle Utilities Customer To Meter |                                                                                                    |  |
| 32647038                           | ISSUE WITH LOADING BILL PERIOD VIEW IN X1RETUSAGCHD                                                                              |  |
| 32647195                           | BILL PERIOD VIEW - BILL WITH QUARTERLY BILL SEGMENTS                                                                             |  |
| 32651697                           | TIME SCALE DROPDOWN - DO NOT SHOW BILL PERIOD VIEW<br>OPTION IF ACCOUNT IN CONTEXT DOES NOT HAVE AN AMI<br>METER INSTALLED (C2M) |  |